# 

# **ERP Web Contabilidade** Principais Relatórios Contábeis

| EF              | RP We                 | eb Cor          | ntabili                | idade                | e - P             | rinci       | pais         | Rel                  | atóri                | ios C                | <b>Contá</b>        | beis        |              |             |             |             |             |          |     |  |
|-----------------|-----------------------|-----------------|------------------------|----------------------|-------------------|-------------|--------------|----------------------|----------------------|----------------------|---------------------|-------------|--------------|-------------|-------------|-------------|-------------|----------|-----|--|
|                 |                       |                 |                        |                      |                   |             |              |                      |                      |                      |                     |             |              |             |             |             |             |          |     |  |
| Í               | ndi                   | ce              |                        |                      |                   |             |              |                      |                      |                      |                     |             |              |             |             |             |             |          |     |  |
| 0               | <u>bjetiv</u>         | <u>/0</u>       |                        |                      |                   |             |              |                      |                      |                      |                     |             |              |             |             |             |             |          | 3   |  |
| Ra              | <u>azão</u>           |                 |                        |                      |                   |             |              |                      |                      |                      |                     |             |              |             |             |             |             |          | - 4 |  |
| <u>R</u> a      | <u>azão</u>           | Gere            | <u>encia</u>           | 1                    |                   |             |              |                      |                      |                      |                     |             |              |             |             |             |             |          | 8   |  |
| Ba              | alano                 | <u>cete (</u>   | Gerer                  | ncial                |                   |             |              |                      |                      |                      |                     |             |              |             |             |             |             |          | 13  |  |
| <u>Re</u><br>to | <u>elató</u><br>taliz | rios (<br>adore | <u>Conta</u><br>es, di | <u>ábei</u><br>iário | <u>s: b</u><br>da | alar<br>con | ncet<br>Itab | <u>e fi</u><br>ilida | <u>scal</u><br>ade ( | <u>, ba</u><br>e dia | <u>lanc</u><br>ário | ete<br>pais | gera<br>sage | al, b<br>em | <u>alar</u> | <u>icet</u> | <u>e co</u> | <u>m</u> | 18  |  |
|                 |                       |                 |                        |                      |                   |             |              |                      |                      |                      |                     |             |              |             |             |             |             |          |     |  |
|                 |                       |                 |                        |                      |                   |             |              |                      |                      |                      |                     |             |              |             |             |             |             |          |     |  |
|                 |                       |                 |                        |                      |                   |             |              |                      |                      |                      |                     |             |              |             |             |             |             |          |     |  |
|                 |                       |                 |                        |                      |                   |             |              |                      |                      |                      |                     |             |              |             |             |             |             |          |     |  |
|                 |                       |                 |                        |                      |                   |             |              |                      |                      |                      |                     |             |              |             |             |             |             |          |     |  |
|                 |                       |                 |                        |                      |                   |             |              |                      |                      |                      |                     |             |              |             |             |             |             |          |     |  |
|                 |                       |                 |                        |                      |                   |             |              |                      |                      |                      |                     |             |              |             |             |             |             |          |     |  |
|                 |                       |                 |                        |                      |                   |             |              |                      |                      |                      |                     |             |              |             |             |             |             |          |     |  |
|                 |                       |                 |                        |                      |                   |             |              |                      |                      |                      |                     |             |              |             |             |             |             |          |     |  |
|                 |                       |                 |                        |                      |                   |             |              |                      |                      |                      |                     |             |              |             |             |             |             |          |     |  |
|                 |                       |                 |                        |                      |                   |             |              |                      |                      |                      |                     |             |              |             |             |             |             |          |     |  |
|                 |                       |                 |                        |                      |                   |             |              |                      |                      |                      |                     |             |              |             |             |             |             |          |     |  |
|                 |                       |                 |                        |                      |                   |             |              |                      |                      |                      |                     |             |              |             |             |             |             |          |     |  |
|                 |                       |                 |                        |                      |                   |             |              |                      |                      |                      |                     |             |              |             |             |             |             |          |     |  |
|                 |                       |                 |                        |                      |                   |             |              |                      |                      |                      |                     |             |              |             |             |             |             |          |     |  |

# 

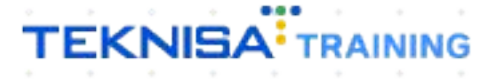

# Objetivo

| Este manual | tem por | objetivo | auxiliar | com | a emissão | dos | principais I | relatórios |
|-------------|---------|----------|----------|-----|-----------|-----|--------------|------------|
| contábeis.  |         |          |          |     |           |     |              |            |

# Razão

# 1. Selecione o menu superior (Imagem 1) no canto superior esquerdo.

| Inic/<br>21/09/2                 |                               |              | _        |                       | _          |                            |                          |                     |    | Access Control Atua | alizar Tradução |
|----------------------------------|-------------------------------|--------------|----------|-----------------------|------------|----------------------------|--------------------------|---------------------|----|---------------------|-----------------|
| sa: 01 - INDUSTRIA E             | COMERCIO PEBBIAN              | I LTDA       |          |                       |            | Vencimento                 | : De 31/08/2023 a        | té 21/09/2023       |    |                     |                 |
| zeiro Fiscal Pec                 | didos Documento               | s Fiscais Pr | Produção |                       |            |                            |                          |                     |    |                     |                 |
| ebimentos - Vencido              | s Recebimer<br>(Dia)          |              | erto     | Recebimentos<br>(Dia) | - Baixados | Pagamentos - V             | /encidos                 |                     | to | Pagamentos -        |                 |
| <b>A</b> 29                      | 6 🔞                           | 2            | 0        | S                     | 0          |                            | 539                      | ছ্ট                 | 0  | S                   | 0               |
| Títulos a Recebe<br>ncimento CNP | er - Em Aberto<br>J/CPF Clier | ite          |          | Parc.                 | Valor Líq. | ☐→ Títulos a<br>Vencimento | Pagar - Em A<br>CNPJ/CPF | berto<br>Fornecedor |    | Parc.               | Valor Líq.      |
|                                  |                               |              |          |                       |            |                            |                          |                     |    |                     |                 |
| ÷                                |                               | 1/0          |          |                       | → →I       | ı <i>←</i> ←               |                          | 1/0                 |    |                     | → →ı            |

#### Imagem 1 - Menu Superior

2. Na **coluna lateral** (Imagem 2) selecione o caminho: Contábil  $\rightarrow$  Contabilidade Fiscal  $\rightarrow$  Relatórios  $\rightarrow$  Razão

|   |                          |             |        |                                   |                                   |                | Access Control Atu | alizar Tradução 2. | ERP<br>20.1 ( DB Version - 7487 ) |
|---|--------------------------|-------------|--------|-----------------------------------|-----------------------------------|----------------|--------------------|--------------------|-----------------------------------|
|   | Search                   |             |        | Vencimento                        | : De 31/08/2023 a                 | até 21/09/2023 |                    |                    | 0                                 |
|   | APLICAÇÃO                |             |        |                                   |                                   |                |                    |                    | Ť                                 |
|   | Painel de Controle       |             |        |                                   |                                   |                |                    |                    |                                   |
|   | រដ្ឋ Compras 🔰           | Recebimento |        | Pagamentos - V                    | /encidos                          |                |                    |                    |                                   |
|   | 🔁 Suprimentos 🔰          | (Dia)       |        |                                   |                                   |                |                    |                    |                                   |
|   | 🌣 Produção 💦 💙           |             |        |                                   | 539                               |                |                    |                    |                                   |
|   | 🚱 Pedidos 🔰 💙            |             |        |                                   |                                   |                |                    |                    |                                   |
|   | 🗭 Expedição 💦 💙          |             |        | → Títulos a                       |                                   |                |                    |                    |                                   |
|   | 🗟 Estoque 💙              | Parc.       |        |                                   |                                   |                |                    |                    |                                   |
|   | Documentos Fiscais       |             |        |                                   |                                   |                |                    |                    |                                   |
|   | \$ Financeiro >          |             |        |                                   |                                   |                |                    |                    |                                   |
|   | 🗹 Contábil 🗸 🗸           |             |        |                                   |                                   |                |                    |                    |                                   |
|   | Operacional >            |             |        |                                   |                                   |                |                    |                    |                                   |
|   | Contabilidade Fiscal 🗸 🗸 |             |        |                                   |                                   |                |                    |                    |                                   |
|   | Saldo Contábil           |             |        | 14. 4.                            |                                   |                |                    |                    |                                   |
|   | Relatórios 🗸 🗸           |             | -7 -71 | 10 0                              |                                   | 170            |                    | 1                  |                                   |
|   | Razão<br>Razão Gerencial |             |        | Divisão de<br>Títulos a Pagar/Pag | Despesas<br>os por Tipo de Título |                |                    |                    |                                   |
|   | Razão com Contrapartida  |             |        |                                   |                                   |                |                    |                    |                                   |
| L |                          |             |        | empres                            | пмо                               | 0,70%          |                    |                    |                                   |
|   | Contabilidade Comercial  |             |        | MATERIA                           | PRIMA (CMV)                       |                |                    |                    |                                   |
|   | Saldos >                 |             |        | ADIANTA                           | MENTO FORNECEDOR                  |                |                    |                    |                                   |
|   |                          |             |        |                                   |                                   |                |                    |                    |                                   |
|   | Relatórios               |             |        |                                   |                                   |                |                    |                    |                                   |
|   | D Fiscal >               |             |        |                                   |                                   |                |                    |                    |                                   |
|   | i A                      |             |        |                                   |                                   |                |                    |                    |                                   |

Imagem 2 – Barra de pesquisa

# TEKNISA

- 3. Na tela de filtro (Imagem 3), preencha:
- Empresa: referente ao relatório que vai ser gerado;
- Conta inicial;
- Conta final;
- Data: período do relatório.

| ■ 100 Razão Oficial<br>21/09/2023   0001 | <br>1 - MATRIZ  |           |          |                                               |        |         | Access Control | CTB<br>2.57.0 ( DB Version - 7487 ) |
|------------------------------------------|-----------------|-----------|----------|-----------------------------------------------|--------|---------|----------------|-------------------------------------|
| Empresa                                  | Conta           | Histórico |          | Saldo Anterior                                | Débito | Crédito | Saldo          | Тіро                                |
|                                          |                 |           | Não há r | egistros                                      |        |         |                |                                     |
|                                          |                 |           |          |                                               |        |         |                |                                     |
|                                          |                 |           |          |                                               |        |         |                |                                     |
|                                          |                 |           |          |                                               |        |         |                |                                     |
|                                          |                 |           |          |                                               |        |         |                |                                     |
|                                          |                 |           |          |                                               |        |         |                |                                     |
|                                          |                 |           |          |                                               |        |         |                |                                     |
|                                          |                 |           |          |                                               |        |         |                |                                     |
|                                          |                 |           |          |                                               |        |         |                |                                     |
|                                          |                 |           |          |                                               |        |         |                |                                     |
|                                          |                 |           |          |                                               |        |         |                |                                     |
| Filtro                                   |                 |           |          |                                               |        |         |                |                                     |
| Emproca O                                |                 |           |          |                                               |        |         |                |                                     |
| INDUSTRIA E COMERC                       | TO PEBBIAN LTDA |           |          |                                               |        |         |                | ×                                   |
| Conta Inicial O                          |                 |           |          | Conta Final 🖯                                 |        |         |                |                                     |
| Procurar I                               |                 |           | Q        | Procurar                                      |        |         |                | Q                                   |
| Data O                                   | Dara / /        |           |          |                                               |        |         |                | 6                                   |
|                                          | 1010            |           |          |                                               |        |         |                | -                                   |
| > Mais campos                            |                 |           |          |                                               |        |         |                |                                     |
| Fechar                                   |                 |           |          | ×                                             |        |         |                | Aplicar filtro                      |
|                                          |                 |           |          | ang di sa sa sa sa sa sa sa sa sa sa sa sa sa |        |         |                |                                     |

## Imagem 3 – Tela de Filtro

# 4. Clique em Aplicar Filtro (Imagem 4).

| = 🔹 Razão Oficial<br>21/09/2023   0001 - 1 | MATRIZ       |           |                 |        | Access Co | ontrol 2.57.0 | CTB<br>( DB Version - 7487 ) |
|--------------------------------------------|--------------|-----------|-----------------|--------|-----------|---------------|------------------------------|
| Empresa                                    | Conta        | Histórico | Saldo Anterior  | Débito | Crédito S | aldo Tipo     |                              |
|                                            |              | N         | ão há registros |        |           |               |                              |
|                                            |              |           |                 |        |           |               |                              |
|                                            |              |           |                 |        |           |               |                              |
|                                            |              |           |                 |        |           |               |                              |
|                                            |              |           |                 |        |           |               |                              |
|                                            |              |           |                 |        |           |               |                              |
|                                            |              |           |                 |        |           |               |                              |
|                                            |              |           |                 |        |           |               |                              |
|                                            |              |           |                 |        |           |               |                              |
|                                            |              |           |                 |        |           |               |                              |
|                                            |              |           |                 |        |           |               |                              |
|                                            |              |           |                 |        |           |               |                              |
| Filtro                                     |              |           |                 |        |           |               |                              |
| Emproca Q                                  |              |           |                 |        |           |               |                              |
| INDUSTRIA E COMERCIO                       | PEBBIAN LTDA |           |                 |        |           |               | ×                            |
| Conta Inicial O                            |              |           | Conta Final O   |        |           |               |                              |
| Procurar I                                 |              |           | Q Procurar      |        |           |               | Q                            |
| Data Θ                                     |              |           |                 |        |           |               |                              |
| A partir de _/_/                           | Para _/_/    |           |                 |        |           | •             | 8                            |
| > Mais campos                              |              |           |                 |        |           |               |                              |
| Fechar                                     |              |           | $\otimes$       |        |           | <b>-</b> [    | Aplicar filtro               |
|                                            |              |           |                 |        |           |               | . pricar ind o               |

Imagem 4 - Aplicar Filtro

5. Na tela (Imagem 5) o sistema apresentará o relatório gerado.

OBSERVAÇÃO: os relatórios sempre buscam pelo histórico padrão. Portanto, é necessário ter atenção com a parametrização.

| = ☆ Razão Oficial<br>21/09/2023   0001 - MATRIZ                         |                  |                  |                |             | Access Control | 2.57.0 ( D) | CTB<br>B Version - 7487 ) |
|-------------------------------------------------------------------------|------------------|------------------|----------------|-------------|----------------|-------------|---------------------------|
| Empresa                                                                 | Conta            | Histórico        | Saldo Anterior | Débito      | Crédito        | Saldo       | Тіро                      |
| 01-INDUSTRIA E COMERCIO PEBBIAN LTDA - PERIODO: 01/01/2023 A 21/09/2023 | 0101003-ESTOQUE  |                  | 15.337,50      | 0,00        | 0,00           | 15.337,50   | CR                        |
| 01-INDUSTRIA E COMERCIO PEBBIAN LTDA - PERIODO: 01/01/2023 A 21/09/2023 | 0101003-ESTOQUE  | NF [123] - [RDC] | 15.337,50      | -213.625,00 | 0,00 -         | 198.287,50  | DB                        |
| 01-INDUSTRIA E COMERCIO PEBBIAN LTDA - PERIODO: 01/01/2023 A 21/09/2023 | 0101003-ESTOQUE  | NF [123] - [RDC] | 15.337,50      | -166.125,00 | 0,00 -         | 364.412,50  | DB                        |
| 01-INDUSTRIA E COMERCIO PEBBIAN LTDA - PERIODO: 01/01/2023 A 21/09/2023 | 0101003-ESTOQUE  | NF [123] - [RDC] | 15.337,50      | -213,63     | 0,00 -:        | 364.626,13  | DB                        |
| 01-INDUSTRIA E COMERCIO PEBBIAN LTDA - PERIODO: 01/01/2023 A 21/09/2023 | 0101003-ESTOQUE  | NF [123] - [RDC] | 15.337,50      | -61.500,00  | 0,00           | 426.126,13  | DB                        |
| 01-INDUSTRIA E COMERCIO PEBBIAN LTDA - PERIODO: 01/01/2023 A 21/09/2023 | 0101003-ESTOQUE  | NF [123] - [RDC] | 15.337,50      | -20.500,00  | 0,00           | 446.626,13  | DB                        |
| 01-INDUSTRIA E COMERCIO PEBBIAN LTDA - PERIODO: 01/01/2023 A 21/09/2023 | 0101003-ESTOQUE  | NF [123] - [RDC] | 15.337,50      | -25,00      | 0,00           | 446.651,13  | DB                        |
| 01-INDUSTRIA E COMERCIO PEBBIAN LTDA - PERIODO: 01/01/2023 A 21/09/2023 | 0101003-ESTOQUE  | NF [123] - [RDC] | 15.337,50      | -120,00     | 0,00           | 446.771,13  | DB                        |
| 01-INDUSTRIA E COMERCIO PEBBIAN LTDA - PERIODO: 01/01/2023 A 21/09/2023 | 0101003-ESTOQUE  | PADRAO           | 15.337,50      | 0,00        | 36.996,50      | 409.774,63  | CR                        |
| 01-INDUSTRIA E COMERCIO PEBBIAN LTDA - PERIODO: 01/01/2023 A 21/09/2023 | 0101004-CLIENTES |                  | 2.100,00       | 0,00        | 0,00           | 2.100,00    | CR                        |
| 01-INDUSTRIA E COMERCIO PEBBIAN LTDA - PERIODO: 01/01/2023 A 21/09/2023 | 0101004-CLIENTES | PADRAO           | 2.100,00       | -150,00     | 0,00           | 1.950,00    | DB                        |
| 01-INDUSTRIA E COMERCIO PEBBIAN LTDA - PERIODO: 01/01/2023 A 21/09/2023 | 0101004-CLIENTES | PADRAO           | 2.100.00       | -2.000,00   | 0,00           | -50,00      | DB                        |
| 01-INDUSTRIA E COMERCIO PEBBIAN LTDA - PERIODO: 01/01/2023 A 21/09/2023 | 0101004-CLIENTES | PADRAO           | 2.100,00       | -2.500,00   | 0,00           | -2.550,00   | DB                        |
| 01-INDUSTRIA E COMERCIO PEBBIAN LTDA - PERIODO: 01/01/2023 A 21/09/2023 | 0101004-CLIENTES | PADRAO           | 2.100,00       | -800,00     | 0,00           | -3.350,00   | DB                        |
| 01-INDUSTRIA E COMERCIO PEBBIAN LTDA - PERIODO: 01/01/2023 A 21/09/2023 | 0101005-BANCOS   |                  | 21.889,00      | 0,00        | 0,00           | 21.889,00   | CR                        |
| 01-INDUSTRIA E COMERCIO PEBBIAN LTDA - PERIODO: 01/01/2023 A 21/09/2023 | 0101005-BANCOS   | PADRAO           | 21.889,00      | 0,00        | 20,00          | 21.909,00   | CR                        |
| 01-INDUSTRIA E COMERCIO PEBBIAN LTDA - PERIODO: 01/01/2023 A 21/09/2023 | 0101005-BANCOS   | PADRAO           | 21.889,00      | -0,60       | 0,00           | 21.908,40   | DB                        |
| 01-INDUSTRIA E COMERCIO PEBBIAN LTDA - PERIODO: 01/01/2023 A 21/09/2023 | 0101005-BANCOS   | PADRAO           | 21.889,00      | 0,00        | 444,44         | 212.3152,84 | CR Q                      |
|                                                                         |                  |                  |                |             |                |             | Acões                     |

Imagem 5 - Tela

Para baixar o documento siga as etapas abaixo:

# 6. Clique em **Ações** (Imagem 6).

| Razão Oficial<br>21/09/2023   0001 - MATRIZ                             |                  |                  |                |             | Access Cor | 2.57.0 ( D  | B Version - |
|-------------------------------------------------------------------------|------------------|------------------|----------------|-------------|------------|-------------|-------------|
| Empresa                                                                 | Conta            | Histórico        | Saldo Anterior | Débito      | Crédito    | Saldo       | Тіро        |
| 01-INDUSTRIA E COMERCIO PEBBIAN LTDA - PERIODO: 01/01/2023 A 21/09/2023 | 0101003-ESTOQUE  |                  | 15.337,50      | 0,00        | 0,00       | 15.337,50   | CR          |
| 01-INDUSTRIA E COMERCIO PEBBIAN LTDA - PERIODO: 01/01/2023 A 21/09/2023 | 0101003-ESTOQUE  | NF [123] - [RDC] | 15.337,50      | -213.625,00 | 0,00       | -198.287,50 | DB          |
| 01-INDUSTRIA E COMERCIO PEBBIAN LTDA - PERIODO: 01/01/2023 A 21/09/2023 | 0101003-ESTOQUE  | NF [123] - [RDC] | 15.337,50      | -166.125,00 | 0,00       | -364.412,50 | DB          |
| 11-INDUSTRIA E COMERCIO PEBBIAN LTDA - PERIODO: 01/01/2023 A 21/09/2023 | 0101003-ESTOQUE  | NF [123] - [RDC] | 15.337,50      | -213,63     | 0,00       | -364.626,13 | DB          |
| 11-INDUSTRIA E COMERCIO PEBBIAN LTDA - PERIODO: 01/01/2023 A 21/09/2023 | 0101003-ESTOQUE  | NF [123] - [RDC] | 15.337,50      | -61.500,00  | 0,00       | -426.126,13 | DB          |
| 1-INDUSTRIA E COMERCIO PEBBIAN LTDA - PERIODO: 01/01/2023 A 21/09/2023  | 0101003-ESTOQUE  | NF [123] - [RDC] | 15.337,50      | -20.500,00  | 0,00       | -446.626,13 | DB          |
| 1-INDUSTRIA E COMERCIO PEBBIAN LTDA - PERIODO: 01/01/2023 A 21/09/2023  | 0101003-ESTOQUE  | NF [123] - [RDC] | 15.337,50      | -25,00      | 0,00       | -446.651,13 | DB          |
| 1-INDUSTRIA E COMERCIO PEBBIAN LTDA - PERIODO: 01/01/2023 A 21/09/2023  | 0101003-ESTOQUE  | NF [123] - [RDC] | 15.337,50      | -120,00     | 0,00       | -446.771,13 | DB          |
| 1-INDUSTRIA E COMERCIO PEBBIAN LTDA - PERIODO: 01/01/2023 A 21/09/2023  | 0101003-ESTOQUE  | PADRAO           | 15.337,50      | 0,00        | 36.996,50  | -409.774,63 | CR          |
| 1-INDUSTRIA E COMERCIO PEBBIAN LTDA - PERIODO: 01/01/2023 A 21/09/2023  | 0101004-CLIENTES |                  | 2.100,00       | 0,00        | 0,00       | 2.100,00    | CR          |
| 1-INDUSTRIA E COMERCIO PEBBIAN LTDA - PERIODO: 01/01/2023 A 21/09/2023  | 0101004-CLIENTES | PADRAO           | 2.100,00       | -150,00     | 0,00       | 1.950,00    | DB          |
| 1-INDUSTRIA E COMERCIO PEBBIAN LTDA - PERIODO: 01/01/2023 A 21/09/2023  | 0101004-CLIENTES | PADRAO           | 2.100,00       | -2.000,00   | 0,00       | -50,00      | DB          |
| 1-INDUSTRIA E COMERCIO PEBBIAN LTDA - PERIODO: 01/01/2023 A 21/09/2023  | 0101004-CLIENTES | PADRAO           | 2.100,00       | -2.500,00   | 0,00       | -2.550,00   | DB          |
| 1-INDUSTRIA E COMERCIO PEBBIAN LTDA - PERIODO: 01/01/2023 A 21/09/2023  | 0101004-CLIENTES | PADRAO           | 2.100,00       | -800,00     | 0,00       | -3.350,00   | DB          |
| 1-INDUSTRIA E COMERCIO PEBBIAN LTDA - PERIODO: 01/01/2023 A 21/09/2023  | 0101005-BANCOS   |                  | 21.889,00      | 0,00        | 0,00       | 21.889,00   | CR          |
| 1-INDUSTRIA E COMERCIO PEBBIAN LTDA - PERIODO: 01/01/2023 A 21/09/2023  | 0101005-BANCOS   | PADRAO           | 21.889,00      | 0,00        | 20,00      | 21.909,00   | CR          |
| 1-INDUSTRIA E COMERCIO PEBBIAN LTDA - PERIODO: 01/01/2023 A 21/09/2023  | 0101005-BANCOS   | PADRAO           | 21.889,00      | -0,60       | 9          | 21.908,40   | DB          |
| 1-INDUSTRIA E COMERCIO PEBBIAN LTDA - PERIODO: 01/01/2023 A 21/09/2023  | 0101005-BANCOS   | PADRAO           | 21.889,00      | 0,00        | 444,44     | tro apl     |             |
|                                                                         |                  |                  |                |             |            |             |             |

Imagem 6 - Ações

TEKNISA

6

- Selecione o formato de exportação desejado entre as opções (Imagem 7) disponíveis:
  - Gerar PDF
  - Gerar XLS: Excel

| Razão Oficial<br>21/09/2023   0001 - MATRIZ                                |                  |                  |                |             | Access Contri | 2.57.0 ( 0  | B Version - |
|----------------------------------------------------------------------------|------------------|------------------|----------------|-------------|---------------|-------------|-------------|
| Empresa                                                                    | Conta            | Histórico        | Saldo Anterior | Débito      | Crédito       | Saldo       | Тіро        |
| 01-INDUSTRIA E COMERCIO PEBBIAN LIDA - PERIODO: 01/01/2023 A 21/09/2023    | 0101003-ESTOQUE  |                  | 15.337,50      | 0,00        | 0,00          | 15.337,50   | CR          |
| 01-INDUSTRIA E COMERCIO PEBBIAN LTDA - PERIODO: 01/01/2023 A 21/09/2023    | 0101003-ESTOQUE  | NF [123] - [RDC] | 15.337.50      | -213.625,00 | 0.00          | -198.287,50 | DB          |
| 01-INDUSTRIA E COMERCIO PEBBIAN LIDA - PERIODO: 01/01/2023 A 21/09/2023    | 0101003-ESTOQUE  | NF [123] - [RDC] | 15.337,50      | -166.125,00 | 0,00          | -364.412,50 | DB          |
| 01-INDUSTRIA E COMERCIO PEBBIAN LTDA - PERIODO: 01/01/2023 A 21/09/2023    | 0101003-ESTOQUE  | NF [123] - [RDC] | 15.337,50      | -213,63     | 0,00          | -364.626,13 | DB          |
| 01-INDUSTRIA E COMERCIO PEBBIAN LTDA - PERIODO: 01/01/2023 A 21/09/2023    | 0101003-ESTOQUE  | NF [123] - [RDC] | 15.337,50      | -61.500,00  |               | -426.126,13 | DB          |
| 01-INDUSTRIA E COMERCIO PEBBIAN LIDA - PERIODO: 01/01/2023 A 21/09/2023    | 0101003-ESTOQUE  | NF [123] - [RDC] | 15.337.50      | -20.500,00  | 0,00          | -446.626,13 | DB          |
| 01-INDUSTRIA E COMERCIO PEBBIAN LTDA - PERIODO: 01/01/2023 A 21/09/2023    | 0101003-ESTOQUE  | NF [123] - [RDC] | 15.337,50      | -25,00      | 0,00          | -446.651,13 | DB          |
| 01-INDUSTRIA E COMERCIO PEBBIAN LIDA - PERIODO: 01/01/2023 A 21/09/2023    | 0101003-ESTOQUE  | NF [123] - [RDC] | 15.337,50      | -120,00     |               | -446.771,13 | DB          |
| 01-INDUSTRIA E COMERCIO PEBBIAN LTDA - PERIODO: 01/01/2023 A 21/09/2023    | 0101003-ESTOQUE  | PADRAO           | 15.337.50      | 0,00        | 36,996,50     | -409.774,63 | CR          |
| 01-INDUSTRIA E COMERCIO PEBBIAN LTDA - PERIODO: 01/01/2023 A 21/09/2023    | 0101004-CLIENTES |                  | 2,100.00       |             |               | 2.100,00    | CR          |
| 01-INDUSTRIA E COMERCIO PEBBIAN LTDA - PERIODO: 01/01/2023 A 21/09/2023    | 0101004-CLIENTES | PADRAO           | 2.100,00       | -150,00     | 0,00          | 1.950,00    | DB          |
| 01-INDUSTRIA E COMERCIO PEBBIAN LTDA - PERIODO: 01/01/2023 A 21/09/2023    | 0101004-CLIENTES | PADRAO           | 2.100.00       | -2.000,00   | 0,00          | -50,00      | DB          |
| 01-INDUSTRIA E COMERCIO PEBBIAN LTDA - PERIODO: 01/01/2023 A 21/09/2023    | 0101004-CLIENTES | PADRAO           | 2.100,00       | -2.500,00   |               | -2.550,00   | DB          |
| 01-INDUSTRIA E COMERCIO PEBBIAN LTDA - PERIODO: 01/01/2023 A 21/09/2023    | 0101004-CLIENTES | PADRAO           | 2,100,00       | -800,00     | 0.00          | -3.350,00   | DB          |
| 01-214000-1124 E COMERCIO FEDERALI CIDA - FERIODO, 01/01/20 3 A 21/09/2023 | 0101005-BANCOS   |                  | 21.889,00      | 0.00        | 0,00          | 21.889,00   | CR          |
| Acões                                                                      |                  |                  |                |             |               |             |             |

Gerar PDF Gerar XLS

< Cancelar

Imagem 7 - Opções

B

O sistema gera o relatório no formato selecionado conforme as parametrizações das transações para essas contabilizações.

Lembre-se de salvar o arquivo em um dispositivo seguro.

# **Razão Gerencial**

1. Selecione o menu superior (Imagem 8) no canto superior esquerdo.

| nceiro Fiscal Pedide                     | Documentos Fiscais Pr   | rodução | Baiwador                  | Dagamentor 1                      | (ancidar                 | Decementer on Abor  | to | Dagamentor | Paivador (Dia)              |  |
|------------------------------------------|-------------------------|---------|---------------------------|-----------------------------------|--------------------------|---------------------|----|------------|-----------------------------|--|
| <u>296</u>                               | (Dia)                   | 0 (Dia) | 0                         |                                   | 539                      | (Dia)               | 0  |            | 0                           |  |
| ] Títulos a Receber -<br>ncimento CNPJ/C | Em Aberto<br>PF Cliente | Parc.   | Valor Líq.                | → Títulos a<br>Vencimento         | Pagar - Em A<br>CNPJ/CPF | berto<br>Fornecedor |    | Parc.      | Valor Líq.                  |  |
|                                          |                         |         |                           |                                   |                          |                     |    |            |                             |  |
|                                          |                         |         |                           |                                   |                          |                     |    |            |                             |  |
| ÷                                        | 1/0                     |         | $\rightarrow \rightarrow$ | I← ←                              |                          | 1/0                 |    |            | $\rightarrow \rightarrow$ I |  |
|                                          |                         |         |                           | Divisão de<br>Títulos a Pagar/Pag | Despesas                 | E Alternation       |    |            |                             |  |
| visão de Receitas                        | po de Título            |         |                           |                                   |                          |                     |    |            |                             |  |
| visão de Receitas                        | 0,03%<br>0,15%          |         |                           | 0                                 |                          | 0,28%<br>0,70%      |    |            |                             |  |

#### Imagem 8 - Menu Superior

# 2. Na **coluna lateral** (Imagem 9) selecione o caminho: Contábil $\rightarrow$ Contabilidade Fiscal $\rightarrow$ Relatórios $\rightarrow$ Razão Gerencial

| MARIANA RIBEIRO          |                |                  |                  |                |             | Access Contr | CT8<br>2.57.0 ( DB Version - 7487 ) |
|--------------------------|----------------|------------------|------------------|----------------|-------------|--------------|-------------------------------------|
| 0001 - MATRIZ            |                | Conta            | Histórico        | Saldo Anterior | Débito      | Crédito      | Saldo Tipo                          |
| 📀 Trocar Unidade         | A 21/09/2023   | 0101003-ESTOQUE  |                  | 15.337,50      |             |              | 15.337,50 CR                        |
| - 224<br>Descurat        | A 21/09/2023   | 0101003-ESTOQUE  | NF [123] - [RDC] | 15.337,50      | -213.625,00 |              | -198.287,50 DB                      |
|                          | A 21/09/2023   | 0101003-ESTOQUE  | NF [123] - [RDC] | 15.337,50      | -166.125,00 |              | -364.412,50 DB                      |
| APLICAÇÃO                | A 21/09/2023   | 0101003-ESTOQUE  | NF [123] - [RDC] | 15.337,50      | -213.63     |              | -364.626.13 DB                      |
| →<br>Jær Compras         | A 21/09/2023   | 0101003-ESTOQUE  | NF [123] - [RDC] | 15.337,50      | -61.500,00  |              | -426.126,13 DB                      |
| 🗭 Suprimentos            | A 21/09/2023   | 0101003-ESTOQUE  | NF [123] - [RDC] | 15.337,50      | -20.500,00  |              | -446.626,13 DB                      |
| 🔅 Produção               | A 21/09/2023   | 0101003-ESTOQUE  | NF [123] - [RDC] | 15.337,50      | -25.00      |              | -446.651,13 DB                      |
| Pedidos                  | A 21/09/2023   | 0101003-ESTOQUE  | NF [123] - [RDC] | 15.337,50      | -120,00     |              | -446.771,13 DB                      |
| Expedição                | A 21/09/2023   | 0101003-ESTOQUE  | PADRAO           | 15.337,50      |             | 36.996,50    | -409.774,63 CR                      |
| Documentos Fiscais       | > A 21/09/2023 | 0101004-CLIENTES |                  | 2.100.00       |             |              | 2.100.00 CR                         |
| p mancero<br>Para estatu | A 11/09/2023   | 0101004-CLIENTES | PADRAO           | 2.100,00       | -150,00     |              | 1.950,00 DB                         |
|                          | > A 11/09/2023 | 0101004-CLIENTES | PADRAO           | 2.100.00       | -2.000.00   |              | -50,00 DB                           |
| Contabilidade Fiscal     | ✓ A 11/09/2023 | 0101004-CLIENTES | PADRAO           | 2.100.00       | -2.500,00   |              | -2.550,00 DB                        |
| Saldo Contábil           |                | 0101004-CLIENTES | PADRAO           | 2,100.00       | -800,00     |              | -3.350.00 DB                        |
| Relatórias               | A 11/09/2023   | 0101005-BANCOS   |                  | 21.889.00      |             |              | 21.889.00 CR                        |
| Razão Gerencial          |                | 0101005-BANCOS   | PADRAO           | 21.889.00      |             |              | 21.909.00 CR                        |
| Razão com Contrapartida  |                | 0101005-BANCOS   | PADRAO           | 21.889.00      |             |              | 21.908.40 DB                        |
| Contabilidade Gerencial  | A 21/09/2023   | 0101005-BANCOS   | PADRAO           | 21.889.00      |             | 444,44       | Fitro aplicado Q                    |
| Contabilidade Comercial  | >              |                  |                  |                |             |              | Acõos                               |
| i                        | 4              |                  |                  |                |             |              | Ações                               |

Imagem 9 – Coluna Lateral

# ERP Web Contabilidade - Principais Relatórios Contábeis Na tela de filtro (Imagem 10), preencha: 3. Empresa: referente ao relatório que vai ser gerado; Conta inicial; ø Conta final: Data: período do relatório. Filtro Empresa T Regional Unidade Centro de Custo Q Conta Inicial O Conta Final O Q Período O A partir de \_/\_/\_ Para \_/\_/ > Mais campos Imagem 10 - Tela de Filtro Clique em Aplicar Filtro (Imagem 11). 4. Crédito Unidade Centro de Custo Empresa Número Conta Filtro Empresa Regional Unidade Centro de Custo R

 Conta Inicial O
 Conta Final O

 Procurar
 Q

 Período O

 A partir de \_f\_\_

 Para \_f\_\_

 > Mais campos

Imagem 11 - Aplicar Filtro

# TEKNISA

#### CONTWEB17V1

Q

Q

Q

Q

翩

R

Q

Q

Q

9

5. Na tela (Imagem 12) o sistema apresentará o relatório gerado.

| ≡ 🔯 Razão Gerencial<br>21/09/2023   0001 - MATRIZ |               |                 |            |              |           |             | Acc        | ess Control | CTB<br>2.57.0 ( DB Version - 7487 ) |
|---------------------------------------------------|---------------|-----------------|------------|--------------|-----------|-------------|------------|-------------|-------------------------------------|
| Empresa                                           | Unidade       | Centro de Custo | Data       | Número       | Conta     | Histórico   | Débito     | Crédito     | o Saldo                             |
| 01 - INDUSTRIA E COMERCIO PEBBIAN LTDA            | 0001 - MATRIZ |                 | 31/12/2022 |              | 01.01.001 | PRODUTO     | 0,00       | 0,00        | -5.870,00                           |
| 01 - INDUSTRIA E COMERCIO PEBBIAN LTDA            | 0001 - MATRIZ |                 | 01/03/2023 | 202303000004 | 01.01.001 | PADRAO      | -20,00     | 0,00        | -5.890,00                           |
| 01 - INDUSTRIA E COMERCIO PEBBIAN LTDA            | 0001 - MATRIZ |                 | 21/09/2023 | 202309000017 | 01.01.001 | PADRAO      | 0,00       | 1.000,00    | -4.890,00                           |
| 01 - INDUSTRIA E COMERCIO PEBBIAN LTDA            | 0001 - MATRIZ |                 | 31/12/2022 |              | 01.01.002 | PADRÃO 2    | 0,00       | 0,00        | 0 180,00                            |
| 01 - INDUSTRIA E COMERCIO PEBBIAN LTDA            | 0001 - MATRIZ |                 | 27/07/2023 | 202307000043 | 01.01.002 | RENDIMENTOS | 0,00       | 100,00      | 280,00                              |
| 01 - INDUSTRIA E COMERCIO PEBBIAN LTDA            | 0001 - MATRIZ |                 | 31/12/2022 |              | 01.01.003 | ESTOQUE     | 0,00       | 0,00        | -3.000,00                           |
| 01 - INDUSTRIA E COMERCIO PEBBIAN LTDA            | 0001 - MATRIZ |                 | 31/08/2023 | 202309000003 | 01.01.003 | PADRAO      | 0,00       | 36.996,50   | 33.996,50                           |
| 01 - INDUSTRIA E COMERCIO PEBBIAN LTDA            | 0001 - MATRIZ |                 | 31/12/2022 |              | 01.01.004 | CLIENTES    | 0,00       | 0,00        | -739,40                             |
| 01 - INDUSTRIA E COMERCIO PEBBIAN LTDA            | 0001 - MATRIZ |                 | 31/12/2022 |              | 01.01.005 | BANCOS      | 0,00       | 0,00        | 66.570,18                           |
| 01 - INDUSTRIA E COMERCIO PEBBIAN LTDA            | 0001 - MATRIZ |                 | 01/03/2023 | 202303000004 | 01.01.005 | PADRAO      | 0,00       | 20,00       | 0 66.590,18                         |
| 01 - INDUSTRIA E COMERCIO PEBBIAN LTDA            | 0001 - MATRIZ |                 | 02/03/2023 | 202301000002 | 01.01.005 | PADRAO      | -0,60      | 0,00        | 66.589,58                           |
| 01 - INDUSTRIA E COMERCIO PEBBIAN LTDA            | 0001 - MATRIZ |                 | 10/05/2023 | 202305000013 | 01.01.005 | PADRAO      | 0,00       | 444,44      | 4 67.034,02                         |
| 01 - INDUSTRIA E COMERCIO PEBBIAN LTDA            | 0001 - MATRIZ |                 | 10/05/2023 | 202305000013 | 01.01.005 | PADRAO      | -444,44    | 0,00        | 66.589,58                           |
| 01 - INDUSTRIA E COMERCIO PEBBIAN LTDA            | 0001 - MATRIZ |                 | 01/06/2023 | 202301000004 | 01.01.005 | PADRAO      | 0,00       | 0,78        | 66.590,36                           |
| 01 - INDUSTRIA E COMERCIO PEBBIAN LTDA            | 0001 - MATRIZ |                 | 27/07/2023 | 202307000043 | 01.01.005 | RENDIMENTOS | -100,00    | 0,00        | 66.490,36                           |
| 01 - INDUSTRIA E COMERCIO PEBBIAN LTDA            | 0001 - MATRIZ |                 | 31/12/2022 |              | 01.01.006 | CAIXA       | 0,00       | 0,00        | -2.000,00                           |
| 01 - INDUSTRIA E COMERCIO PEBBIAN LTDA            | 0001 - MATRIZ |                 | 31/08/2023 |              | 01.01.007 | IMPLANTACAO | 0,00       | 0,00        | 0.00                                |
| 01 - INDUSTRIA E COMERCIO PEBBIAN LTDA            | 0001 - MATRIZ |                 | 31/08/2023 | 202309000003 | 01.01.007 | PADRAO      | -36.996,50 | 0,00        | -36.99 <b>g</b> ,5                  |
|                                                   |               |                 |            |              |           |             |            |             |                                     |

Imagem 12 - Tela

Para baixar o documento siga as etapas abaixo:

6. Clique no menu de opções (Imagem 13) no canto inferior direito.

| 21/09/2023   0001 - MATRIZ             |               |                 |            |              |           |             | Acc        | ess Control 2 | .57.0 ( DB Version - 7 |
|----------------------------------------|---------------|-----------------|------------|--------------|-----------|-------------|------------|---------------|------------------------|
| Empresa                                | Unidade       | Centro de Custo | Data       | Número       | Conta     | Histórico   | Débito     | Crédito       | Saldo                  |
| 01 - INDUSTRIA E COMERCIO PEBBIAN LTDA | 0001 - MATRIZ |                 | 31/12/2022 |              | 01.01.001 | PRODUTO     | 0,00       | 0,00          | -5.870,00              |
| 01 - INDUSTRIA E COMERCIO PEBBIAN LTDA | 0001 - MATRIZ |                 | 01/03/2023 | 202303000004 | 01.01.001 | PADRAO      | -20,00     | 0,00          | -5.890,00              |
| 01 - INDUSTRIA E COMERCIO PEBBIAN LTDA | 0001 - MATRIZ |                 | 21/09/2023 | 202309000017 | 01.01.001 | PADRAO      | 0,00       | 1.000,00      | -4.890,00              |
| 01 - INDUSTRIA E COMERCIO PEBBIAN LTDA | 0001 - MATRIZ |                 | 31/12/2022 |              | 01.01.002 | PADRÃO 2    | 0,00       | 0,00          | 180,00                 |
| 1 - INDUSTRIA E COMERCIO PEBBIAN LTDA  | 0001 - MATRIZ |                 | 27/07/2023 | 202307000043 | 01.01.002 | RENDIMENTOS | 0,00       | 100,00        | 280,00                 |
| 01 - INDUSTRIA E COMERCIO PEBBIAN LTDA | 0001 - MATRIZ |                 | 31/12/2022 |              | 01.01.003 | ESTOQUE     | 0,00       | 0,00          | -3.000,00              |
| 01 - INDUSTRIA E COMERCIO PEBBIAN LTDA | 0001 - MATRIZ |                 | 31/08/2023 | 202309000003 | 01.01.003 | PADRAO      | 0,00       | 36.996,50     | 33.996,50              |
| 01 - INDUSTRIA E COMERCIO PEBBIAN LTDA | 0001 - MATRIZ |                 | 31/12/2022 |              | 01.01.004 | CLIENTES    | 0,00       | 0,00          | -739,40                |
| 01 - INDUSTRIA E COMERCIO PEBBIAN LTDA | 0001 - MATRIZ |                 | 31/12/2022 |              | 01.01.005 | BANCOS      | 0,00       | 0,00          | 66.570,18              |
| 01 - INDUSTRIA E COMERCIO PEBBIAN LTDA | 0001 - MATRIZ |                 | 01/03/2023 | 202303000004 | 01.01.005 | PADRAO      | 0,00       | 20,00         | 66.590,18              |
| 11 - INDUSTRIA E COMERCIO PEBBIAN LTDA | 0001 - MATRIZ |                 | 02/03/2023 | 202301000002 | 01.01.005 | PADRAO      | -0,60      | 0,00          | 66.589,58              |
| 01 - INDUSTRIA E COMERCIO PEBBIAN LTDA | 0001 - MATRIZ |                 | 10/05/2023 | 202305000013 | 01.01.005 | PADRAO      | 0,00       | 444,44        | 67.034,02              |
| 01 - INDUSTRIA E COMERCIO PEBBIAN LTDA | 0001 - MATRIZ |                 | 10/05/2023 | 202305000013 | 01.01.005 | PADRAO      | -444,44    | 0,00          | 66.589,58              |
| 01 - INDUSTRIA E COMERCIO PEBBIAN LTDA | 0001 - MATRIZ |                 | 01/06/2023 | 202301000004 | 01.01.005 | PADRAO      | 0,00       | 0,78          | 66.590,36              |
| 01 - INDUSTRIA E COMERCIO PEBBIAN LTDA | 0001 - MATRIZ |                 | 27/07/2023 | 202307000043 | 01.01.005 | RENDIMENTOS | -100,00    | 0,00          | 66.490,36              |
| 01 - INDUSTRIA E COMERCIO PEBBIAN LTDA | 0001 - MATRIZ |                 | 31/12/2022 |              | 01.01.006 | CAIXA       | 0,00       |               | -2.000,00              |
| 01 - INDUSTRIA E COMERCIO PEBBIAN LTDA | 0001 - MATRIZ |                 | 31/08/2023 |              | 01.01.007 | IMPLANTACAO | 0,00       | 0,00          | 0.00                   |
| 01 - INDUSTRIA E COMERCIO PEBBIAN LTDA | 0001 - MATRIZ |                 | 31/08/2023 | 202309000003 | 01.01.007 | PADRAO      | -36.996,50 | 0,00          | - 5.998,90             |

Imagem 13 - Menu de Opções

# 7. Selecione **Export** (Imagem 14):

| 21/09/2023   0001 - MATRIZ          |               |                 |            |              |           |             | Acce       | ess Control | 2.57.0 ( DB Version - 7487 |
|-------------------------------------|---------------|-----------------|------------|--------------|-----------|-------------|------------|-------------|----------------------------|
| npresa                              | Unidade       | Centro de Custo | Data       | Número       | Conta     | Histórico   | Débito     | Crédito     | Saldo                      |
| - INDUSTRIA E COMERCIO PEBBIAN LTDA | 0001 - MATRIZ |                 | 31/12/2022 |              | 01.01.001 | PRODUTO     | 0,00       | 0,00        | -5.870,00                  |
| - INDUSTRIA E COMERCIO PEBBIAN LTDA | 0001 - MATRIZ |                 | 01/03/2023 | 202303000004 | 01.01.001 | PADRAO      | -20,00     | 0,00        | -5.890,00                  |
| INDUSTRIA E COMERCIO PEBBIAN LTDA   | 0001 - MATRIZ |                 | 21/09/2023 | 202309000017 | 01.01.001 | PADRAO      | 0,00       | 1,000,00    | -4.890,00                  |
| - INDUSTRIA E COMERCIO PEBBIAN LTDA | 0001 - MATRIZ |                 | 31/12/2022 |              | 01.01.002 | PADRÃO 2    | 0,00       | 0,00        | 0 180,00                   |
| - INDUSTRIA E COMERCIO PEBBIAN LIDA | 0001 - MATRIZ |                 | 27/07/2023 | 202307000043 | 01.01.002 | RENDIMENTOS | 0,00       | 100,00      | 280,00                     |
| - INDUSTRIA E COMERCIO PEBBIAN LTDA | 0001 - MATRIZ |                 | 31/12/2022 |              | 01.01.003 | ESTOQUE     | 0,00       | 0,00        | -3.000,00                  |
| - INDUSTRIA E COMERCIO PEBBIAN LTDA | 0001 - MATRIZ |                 | 31/08/2023 | 202309000003 | 01.01.003 | PADRAO      | 0,00       | 36.996,50   | 33.996,50                  |
| - INDUSTRIA E COMERCIO PEBBIAN LTDA | 0001 - MATRIZ |                 | 31/12/2022 |              | 01.01.004 | CLIENTES    | 0,00       | 0,00        | -739,40                    |
| - INDUSTRIA E COMERCIO PEBBIAN LIDA | 0001 - MATRIZ |                 | 31/12/2022 |              | 01.01.005 | BANCOS      | 0,00       | 0,00        | 66.570,18                  |
| - INDUSTRIA E COMERCIO PEBBIAN LTDA | 0001 - MATRIZ |                 | 01/03/2023 | 202303000004 | 01.01.005 | PADRAO      | 0,00       | 20,00       | 66.590,18                  |
| - INDUSTRIA E COMERCIO PEBBIAN LTDA | 0001 - MATRIZ |                 | 02/03/2023 | 202301000002 | 01.01.005 | PADRAO      | -0,60      | 0,00        | 66.589,58                  |
| - INDUSTRIA E COMERCIO PEBBIAN LTDA | 0001 - MATRIZ |                 | 10/05/2023 | 202305000013 | 01.01.005 | PADRAO      | 0,00       | 444,44      | 4 67.034,0                 |
| - INDUSTRIA E COMERCIO PEBBIAN LIDA | 0001 - MATRIZ |                 | 10/05/2023 | 202305000013 | 01.01.005 | PADRAO      | -444,44    | 0,00        | 66.589,5                   |
| - INDUSTRIA E COMERCIO PEBBIAN LTDA | 0001 - MATRIZ |                 | 01/06/2023 | 202301000004 | 01.01.005 | PADRAO      | 0,00       | 0,78        | 66.590.3                   |
| - INDUSTRIA E COMERCIO PEBBIAN LTDA | 0001 - MATRIZ |                 | 27/07/2023 | 202307000043 | 01.01.005 | RENDIMENTOS | -100,00    | 0,00        | Export                     |
| - INDUSTRIA E COMERCIO PEBBIAN LTDA | 0001 - MATRIZ |                 | 31/12/2022 |              | 01.01.006 | CAIXA       | 0,00       | 0,00        | -2.000,0                   |
| - INDUSTRIA E COMERCIO PEBBIAN LTDA | 0001 - MATRIZ |                 | 31/08/2023 |              | 01.01.007 | IMPLANTACAO | 0,00       | 0,00        | 0.0                        |
| - INDUSTRIA E COMERCIO PEBBIAN LTDA | 0001 - MATRIZ |                 | 31/08/2023 | 202309000003 | 01.01.007 | PADRAO      | -36.996,50 | 0,00        | -36.996,5                  |

Imagem 14 - Export

 Escolha o formato de exportação desejado entre as opções (Imagem 15) disponíveis:

| Razão Gerencial<br>21/09/2023   0001 - MATRIZ |               |                 |            |              |           |              | Acc               | ess Control  | 2.57.0 ( DB Version - 74 |
|-----------------------------------------------|---------------|-----------------|------------|--------------|-----------|--------------|-------------------|--------------|--------------------------|
| mpresa                                        | Unidade       | Centro de Custo | Data       | Número       | Conta     | Histórico    | Débito            | Crédit       | o Saldo                  |
| 1 - INDUSTRIA E COMERCIO PEBBIAN LTDA         | 0001 - MATRIZ |                 | 31/12/2022 |              | 01.01.001 | PRODUTO      | 0,00              | 0,0          | 0 -5.870,00              |
| 1 - INDUSTRIA E COMERCIO PEBBIAN LTDA         | 0001 - MATRIZ |                 | 01/03/2023 | 202303000004 | 01.01.001 | PADRAO       | -20,00            | 0,0          | 0 -5.890,00              |
| 1 - INDUSTRIA E COMERCIO PEBBIAN LTDA         | 0001 - MATRIZ |                 | 21/09/2023 | 202309000017 | 01.01.001 | PADRAO       | 0,00              | 1.000,0      | 0 -4.890,00              |
| 1 - INDUSTRIA E COMERCIO PEBBIAN LTDA         | 0001 - MATRIZ |                 | 31/12/2022 |              | 01.01.002 | PADRÃO 2     | 0,00              | 0,0          | 0 180,00                 |
| 1 - INDUSTRIA E COMERCIO PEBBIAN LTDA         | 0001 - MATRIZ |                 | 27/07/2023 | 202307000043 | 01.01.002 | RENDIMENTOS  | 0,00              | 100,0        | 0 280,00                 |
| 1 - INDUSTRIA E COMERCIO PEBBIAN LTDA         | 0001 - MATRIZ |                 | 31/12/2022 |              | 01.01.003 | ESTOQUE      | 0,00              | 0,0          | 0 -3.000,00              |
| 1 - INDUSTRIA E COMERCIO PEBBIAN LTDA         | 0001 - MATRIZ |                 | 31/08/2023 | 202309000003 | 01.01.003 | PADRAO       | 0,00              | 36.996,5     | 0 33.996,50              |
| 1 - INDUSTRIA E COMERCIO PEBBIAN LTDA         | 0001 - MATRIZ |                 | 31/12/2022 |              | 01.01.004 | CLIENTES     | 0,00              | 0,0          | 0 -739,40                |
| 1 - INDUSTRIA E COMERCIO PEBBIAN LTDA         | 0001 - MATRIZ |                 | 31/12/2022 |              | 01.01.005 | BANCOS       | 0,00              | 0,0          | 0 66.570,18              |
| 1 - INDUSTRIA E COMERCIO PEBBIAN LTDA         | 0001 - MATRIZ |                 | 01/03/2023 | 202303000004 | 01.01.005 | PADRAO       | 0.00              | 20.0         | 0 66.590,18              |
| 1 - INDUSTRIA E COMERCIO PEBBIAN LTDA         | 0001 - MATRIZ |                 | 02/03/2023 | 202301000002 | 01.01.005 | PADRAO       | DDE report        | Export       | inora लग                 |
| 1 - INDUSTRIA E COMERCIO PEBBIAN LTDA         | 0001 - MATRIZ |                 | 10/05/2023 | 202305000013 | 01.01.005 | PADRAO       | XI S (all columns | - with groun | , <del>34,</del>         |
| 1 - INDUSTRIA E COMERCIO PEBBIAN LTDA         | 0001 - MATRIZ |                 | 10/05/2023 | 202305000013 | 01.01.005 | PADRAO       | XLS (grid mirror  | - with group | ) III 89.5               |
| 1 - INDUSTRIA E COMERCIO PEBBIAN LTDA         | 0001 - MATRIZ |                 | 01/06/2023 | 202301000004 | 01.01.005 | PADRAO       | XLS (all columns  | - no group)  | 190,3                    |
| 1 - INDUSTRIA E COMERCIO PEBBIAN LTDA         | 0001 - MATRIZ |                 | 27/07/2023 | 202307000043 | 01.01.005 | RENDIME ITOS | CSV report        |              | 9 3                      |
| 1 - INDUSTRIA E COMERCIO PEBBIAN LTDA         | 0001 - MATRIZ |                 | 31/12/2022 |              | 01.01.006 | CAIXA        | 0,00              | 0,0          | 0 -2.000,0               |
| 1 - INDUSTRIA E COMERCIO PEBBIAN LTDA         | 0001 - MATRIZ |                 | 31/08/2023 |              | 01.01.007 | IMPLANTACAO  | 0,00              | 0,0          | 0 0.00                   |
| 1 - INDUSTRIA E COMERCIO PEBBIAN LTDA         | 0001 - MATRIZ |                 | 31/08/2023 | 202309000003 | 01.01.007 | PADRAO       | -36,996,50        | 0.0          | 0 -36,996,5              |

Imagem 15 - Opções

|     | ERP   | Web   | Con  | ıtabil | idad      | le - F | Princ | ipais | s Rel | atóri | ios C  | ontá | beis  |      |      |  |  |  |  |
|-----|-------|-------|------|--------|-----------|--------|-------|-------|-------|-------|--------|------|-------|------|------|--|--|--|--|
|     |       |       |      |        |           |        |       |       |       |       |        |      |       |      |      |  |  |  |  |
|     | •     | Ge    | rar  | PDF    |           |        |       |       |       |       |        |      |       |      |      |  |  |  |  |
|     | •     | Ge    | rar  | XLS    | ;<br>: Ex | cel.   |       |       |       |       |        |      |       |      |      |  |  |  |  |
|     |       |       |      |        |           |        |       |       |       |       |        |      |       |      |      |  |  |  |  |
| (   | ) sis | stem  | na g | era    | o re      | lató   | rio r | no fo | orm   | ato   | sele   | cior | nado  | ).   |      |  |  |  |  |
| · . |       | h n n | •    |        | - luca    |        | •     | i. co |       | *     | aliana | i+   | i ve  | *    |      |  |  |  |  |
|     | _em   | bre-  | sec  | ie sa  | alva      | 106    | arqu  | IVO   | em    | um    | uisp   | osit | IVO : | segi | uro. |  |  |  |  |
|     |       |       |      |        |           |        |       |       |       |       |        |      |       |      |      |  |  |  |  |
|     |       |       |      |        |           |        |       |       |       |       |        |      |       |      |      |  |  |  |  |
|     |       |       |      |        |           |        |       |       |       |       |        |      |       |      |      |  |  |  |  |
|     |       |       |      |        |           |        |       |       |       |       |        |      |       |      |      |  |  |  |  |
|     |       |       |      |        |           |        |       |       |       |       |        |      |       |      |      |  |  |  |  |
|     |       |       |      |        |           |        |       |       |       |       |        |      |       |      |      |  |  |  |  |
|     |       |       |      |        |           |        |       |       |       |       |        |      |       |      |      |  |  |  |  |
|     |       |       |      |        |           |        |       |       |       |       |        |      |       |      |      |  |  |  |  |
|     |       |       |      |        |           |        |       |       |       |       |        |      |       |      |      |  |  |  |  |
|     |       |       |      |        |           |        |       |       |       |       |        |      |       |      |      |  |  |  |  |
|     |       |       |      |        |           |        |       |       |       |       |        |      |       |      |      |  |  |  |  |
|     |       |       |      |        |           |        |       |       |       |       |        |      |       |      |      |  |  |  |  |
|     |       |       |      |        |           |        |       |       |       |       |        |      |       |      |      |  |  |  |  |
|     |       |       |      |        |           |        |       |       |       |       |        |      |       |      |      |  |  |  |  |
|     |       |       |      |        |           |        |       |       |       |       |        |      |       |      |      |  |  |  |  |
|     |       |       |      |        |           |        |       |       |       |       |        |      |       |      |      |  |  |  |  |
|     |       |       |      |        |           |        |       |       |       |       |        |      |       |      |      |  |  |  |  |
|     |       |       |      |        |           |        |       |       |       |       |        |      |       |      |      |  |  |  |  |
|     |       |       |      |        |           |        |       |       |       |       |        |      |       |      |      |  |  |  |  |
|     |       |       |      |        |           |        |       |       |       |       |        |      |       |      |      |  |  |  |  |
|     |       |       |      |        |           |        |       |       |       |       |        |      |       |      |      |  |  |  |  |
|     |       |       |      |        |           |        |       |       |       |       |        |      |       |      |      |  |  |  |  |
|     |       |       |      |        |           |        |       |       |       |       |        |      |       |      |      |  |  |  |  |
|     |       |       |      |        |           |        |       |       |       |       |        |      |       |      |      |  |  |  |  |

# **Balancete Gerencial**

1. Selecione o menu superior (Imagem 16) no canto superior esquerdo.

| 21/09/2<br>resa: 01 - INDUSTRIA E COM          | ERCIO PEBBIAN LTDA          |                    |              |            | Vencimento                | : De 31/08/2023 a        | té 21/09/2023                |    | Access Control Atua | elizar Tradução 2 |
|------------------------------------------------|-----------------------------|--------------------|--------------|------------|---------------------------|--------------------------|------------------------------|----|---------------------|-------------------|
| anceiro Fiscal Pedidos                         | Documentos Fiscais          | Produção           |              |            |                           |                          |                              |    |                     |                   |
| ecebimentos - Vencidos                         | Recebimentos em Ab<br>(Dia) | erto Rece<br>(Dia) | bimentos - B | aixados    | Pagamentos - V            | /encidos                 | Pagamentos em Aberi<br>(Dia) | to | Pagamentos -        | Baixados (Dia)    |
| 🛕 296                                          | হৈ                          | 0                  | C.           | 0          | A                         | 539                      | ছে                           | 0  | S                   | 0                 |
| → Títulos a Receber - E<br>/enciment> CNPJ/CPF | in Aberto<br>Cliente        | ŗ                  | Parc.        | Valor Líq. | → Títulos a<br>Vencimento | Pagar - Em A<br>CNPJ/CPF | berto<br>Fornecedor          |    | Parc.               | Valor Líq.        |
|                                                | 1/0                         |                    |              | → →I       | <b>⊬</b> ←                |                          | 1/0                          |    |                     | → →I              |

Imagem 16 - Menu Superior

2. Na **barra de pesquisa** (Imagem 17), digite "Balancete Gerencial" e selecione o resultado correspondente.

| MARIANA RIBEIRO                                                        |     |               |            |              |           |             | Acce       | ss Control 2.57 | CTB<br>0 ( DB Version - 7487 ) |
|------------------------------------------------------------------------|-----|---------------|------------|--------------|-----------|-------------|------------|-----------------|--------------------------------|
| 0001 - MATRIZ                                                          | Cen | ntro de Custo | Data       | Número       | Conta     | Histórico   | Débito     | Crédito         | Saldo                          |
| 😔 Trocar Unidade                                                       | 1Z  |               | 31/12/2022 |              | 01.01.001 | PRODUTO     |            |                 | -5.870,00                      |
|                                                                        |     |               | 01/03/2023 | 202303000004 | 01.01.001 | PADRAO      | -20,00     |                 | -5.890,00                      |
| DAL I X                                                                |     |               | 21/09/2023 | 202309000017 | 01.01.001 | PADRAO      |            | 1.000,00        | -4.890,00                      |
| Balancete Gerencial<br>Contábil » Contabilidade Gerencial » Relatórios |     |               | 31/12/2022 |              | 01.01.002 | PADRÃO 2    | 0,00       |                 | 180,00                         |
|                                                                        |     |               | 27/07/2023 | 202307000043 | 01.01.002 | RENDIMENTOS | 0,00       | 100,00          | 280,00                         |
|                                                                        | 1Z  |               | 31/12/2022 |              |           | ESTOQUE     |            | 0,00            | -3.000,00                      |
|                                                                        |     |               | 31/08/2023 | 202309000003 | 01.01.003 | PADRAO      |            | 36.996.50       | 33.996.50                      |
|                                                                        |     |               | 31/12/2022 |              | 01.01.004 | CLIENTES    | 0,00       |                 | -739,40                        |
|                                                                        | IZ  |               | 31/12/2022 |              | 01.01.005 | BANCOS      |            |                 | 66.570,18                      |
|                                                                        |     |               | 01/03/2023 | 202303000004 | 01.01.005 | PADRAO      | 0,00       | 20,00           | 66.590,18                      |
|                                                                        |     |               |            | 202301000002 | 01.01.005 | PADRAO      |            |                 | 66.589,58                      |
|                                                                        |     |               | 10/05/2023 | 202305000013 | 01.01.005 | PADRAO      |            | 444,44          | 67.034,02                      |
|                                                                        |     |               | 10/05/2023 | 202305000013 | 01.01.005 | PADRAO      | -444,44    |                 | 66.589,58                      |
|                                                                        | IZ  |               |            | 202301000004 | 01.01.005 | PADRAO      |            | 0,78            | 66.590,36                      |
|                                                                        |     |               | 27/07/2023 | 202307000043 | 01.01.005 | RENDIMENTOS | -100,00    |                 | 66.490,36                      |
|                                                                        |     |               | 31/12/2022 |              | 01.01.006 | CAIXA       | 0,00       |                 | -2.000,00                      |
|                                                                        | ız  |               | 31/08/2023 |              | 01.01.007 | IMPLANTACAO |            | 0,00            | 0.02                           |
|                                                                        |     |               | 31/08/2023 | 202309000003 | 01.01.007 | PADRAO      | -36.996,50 |                 | -36.996.5                      |
| î A                                                                    |     |               |            |              |           |             |            |                 |                                |

Imagem 17 - Barra de pesquisa

- 3. Na tela de filtro (Imagem 18), preencha:
- Empresa: referente ao relatório que vai ser gerado;
- Conta inicial;
- Conta final;
- Data: período do relatório.

|                                                                                                    |                    |                                                                                                    | Access Control | 2.57.0 ( DB Version - 7487 ) |
|----------------------------------------------------------------------------------------------------|--------------------|----------------------------------------------------------------------------------------------------|----------------|------------------------------|
| Código                                                                                                    | Nome da Conta      |                                                                                                    |                |                              |
|                                                                                                    | Não há             | registros                                                                                                    |                |                              |
|                                                                                                    |                    |                                                                                                    |                |                              |
|                                                                                                    |                    |                                                                                                    |                |                              |
|                                                                                                    |                    |                                                                                                    |                |                              |
| <b>⊳</b>                                                                                                    |                    |                                                                                                    |                |                              |
|                                                                                                    |                    |                                                                                                    |                |                              |
|                                                                                                    |                    |                                                                                                    |                |                              |
|                                                                                                    |                    |                                                                                                    |                |                              |
|                                                                                                    |                    |                                                                                                    |                |                              |
|                                                                                                    |                    |                                                                                                    |                |                              |
|                                                                                                    |                    |                                                                                                    |                |                              |
| Filtro                                                                                                    |                    |                                                                                                    |                |                              |
| Filtro                                                                                                    |                    |                                                                                                    |                |                              |
| Filtro                                                                                                    | đ                  |                                                                                                    |                | ×                            |
| Filtro<br>Unidade O<br>MATRIZ                                                                                                    | Ŕ                  | Empresa O<br>INDUSTRIA E COMERCIO PEBBIAN LIDA                                                                                       |                | ×                            |
| Filtro Unidade O  MATRIZ  Relatório O Balancete Gerencial                                                                                            | ¢<br>V             | Empresa O<br>INDUSTRIA E COMERCIO PEBBIAN LIDA<br>Centro de Custo                                                                    |                | ×                            |
| Filtro<br>Unidade •<br>MAIRIZ<br>Relatório •<br>Balancete Gerencial<br>Conta Contábil Inicial •                                                      | \$<br>~            | Empresa O<br>INDUSTRIA E COMERCIO PEBBIAN LIDA<br>Centro de Custo<br>Conta Contábil Final O                                          |                | ×<br>Ø                       |
| Filtro<br>Unidade •<br>MARKIZ<br>Relatório •<br>Balancete Gerencial<br>Conta Contábil Inicial •<br>Procurar                                          | ୟ<br>~<br>ଦ        | Empresa O<br>INDUSTRIA E COMERCIO PEBBIAN LIDA<br>Centro de Custo<br>Conta Contábil Final O<br>Procurar                              |                | X<br>R                       |
| Filtro<br>Unidade •<br>MARKIZ<br>Relatório •<br>Balancete Gerencial<br>Conta Contábil Inicial •<br>Procurar<br>Data •                                | ହ<br>~<br>ଦ        | Empresa O<br>INDUSTRIA E COMERCIO PEBBIAN LIDA<br>Centro de Custo<br>Conta Contábil Final O<br>Procurar<br>Nivel da Conta O          |                | X<br>R                       |
| Filtro Unidade                                                                                                    | ¢¢<br>~<br>م<br>×  | Empresa O<br>INDUSTRIA E COMERCIO PEBBIAN LIDA<br>Centro de Custo<br>Conta Contábil Final O<br>Procurar<br>Nivel da Conta O<br>Todos |                | ×<br>&<br>Q<br>~             |
| Filtro Unidade ©  MATRIZ Relatório © Balancete Gerencial Conta Contábil Inicial © Procurar Data © A partir de 01/09/2023 Para 30/09/2023 Mais campos | ୍ଦ<br>~<br>ପ୍<br>X | Empresa O<br>INDUSTRIA E COMERCIO PEBBIAN LIDA<br>Centro de Custo<br>Conta Contábil Final O<br>Procurar<br>Nivel da Conta O<br>Todos |                | ×<br>م<br>ا                  |

Imagem 18 – Tela de Filtro

# 4. Clique em **Aplicar Filtro** (Imagem 19).

| = 191 21/09/2023   0001 - MATRIZ                                                                                                    |                         |                                                                                                    | CTB<br>Access Control 2.57.0 ( DB Version - 7487 ) |
|----------------------------------------------------------------------------------------------------|-------------------------|----------------------------------------------------------------------------------------------------|----------------------------------------------------|
| Código                                                                                                    | Nome da Conta           |                                                                                                    |                                                    |
|                                                                                                    | Não há r                | egistros                                                                                                    |                                                    |
|                                                                                                    |                         |                                                                                                    |                                                    |
|                                                                                                    |                         |                                                                                                    |                                                    |
|                                                                                                    |                         |                                                                                                    |                                                    |
| ▶                                                                                                    |                         |                                                                                                    |                                                    |
|                                                                                                    |                         |                                                                                                    |                                                    |
|                                                                                                    |                         |                                                                                                    |                                                    |
|                                                                                                    |                         |                                                                                                    |                                                    |
|                                                                                                    |                         |                                                                                                    |                                                    |
|                                                                                                    |                         |                                                                                                    |                                                    |
|                                                                                                    |                         |                                                                                                    |                                                    |
| Filtro                                                                                                    |                         |                                                                                                    |                                                    |
| Unidade O                                                                                                    |                         | Empresa O                                                                                                    |                                                    |
| × MATRIZ                                                                                                    | R.                      |                                                                                                    |                                                    |
|                                                                                                    | Sec.                    | INDUSTRIA E COMERCIO PEBBIAN LTDA                                                                                       | ×                                                  |
| Relatório 🛛                                                                                                    |                         | INDUSTRIA E COMERCIO PEBBIAN LTDA Centro de Custo                                                                       | ×                                                  |
| Relatório O<br>Balancete Gerencial                                                                                                    | ×                       | INDUSTRIA E COMERCIO PEBBIAN LIDA                                                                                       | ×                                                  |
| Relatório O<br>Balancete Gerencial<br>Conta Contábil Inicial O                                                                                          | ×                       | INDUSTRIA E COMERCIO PEBBIAN LTDA<br>Centro de Custo<br>Conta Contábil Final ©                                          | X<br>Q                                             |
| Relatório O<br>Balancete Gerencial<br>Conta Contábil Inicial O<br>Procurar                                                                              | ~<br>Q                  | INDUSTRIA E COMERCIO PEBBIAN LTDA<br>Centro de Custo<br>Conta Contábil Final O<br>Procurar                              | ×<br>ଜ୍ୟ<br>ଦ୍                                     |
| Relatório O<br>Balancete Gerencial<br>Conta Contábil Inicial O<br>Procurar<br>Data O                                                                    | ×                       | INDUSTRIA E COMERCIO PEBBIAN LTDA<br>Centro de Custo<br>Conta Contábil Final O<br>Procurar<br>Nivel da Conta O          | ୍<br>ୟ<br>ଦ                                        |
| Relatório O<br>Balancete Gerencial<br>Conta Contábil Inicial O<br>Procurar<br>Data O<br>A partir de 01/09/2023 Para 30/09/2023                          | ۲<br>۲<br>۲             | INDUSTRIA E COMERCIO PEBBIAN LTDA<br>Centro de Custo<br>Conta Contábil Final O<br>Procurar<br>Nivel da Conta O<br>Todos | x<br>@<br>Q<br>~                                   |
| Relatório O<br>Balancete Gerencial<br>Conta Contábil Inicial O<br>Procurar<br>Data O<br>A partir de 01/09/2023 Para 30/09/2023                          | ۲<br>۲<br>۲             | INDUSTRIA E COMERCIO PEBBIAN LIDA<br>Centro de Custo<br>Conta Contábil Final O<br>Procurar<br>Nivel da Conta O<br>Todos |                                                    |
| Relatório O<br>Balancete Gerencial<br>Conta Contábil Inicial O<br>Procurar<br>Data O<br>A partir de 01/09/2023 Para 30/09/2023<br>Mais campos<br>Fechar | ۲ مراجع<br>م<br>۲ مراجع | INDUSTRIA E COMERCIO PEBBIAN LTDA Centro de Custo Conta Contábil Final  Procurar Nivel da Conta  Todos                  |                                                    |

Imagem 19 - Aplicar Filtro

# TEKNISA

5. Na tela (Imagem 20) o sistema apresentará o balancete gerencial gerado.

| ≡ 🏟 Bal<br>21/0 | ancete Gerencial<br>9/2023   0001 - MATRIZ |                        |             |                    |                            |                          | Access Control 2.5 | CTB<br>7.0 ( DB Version - 7487 ) |
|-----------------|--------------------------------------------|------------------------|-------------|--------------------|----------------------------|--------------------------|--------------------|----------------------------------|
| Código          | Nome da Conta                              | F260 - ADM TREINAMENTO | 0001 - EMBH | 0002 - BH SHOPPING | 0006 - IMPLANTACAO PEBBIAN | 0007 - COMERCIAL PEBBIAN | 0008 - SUPORTE PEE | BIAN 0009 - DI                   |
| 01              | ATIVO                                      |                        | 1.000,00    | 0.00               | 0,00                       |                          |                    |                                  |
| 01.01           | ATIVO CIRCULANTE                           |                        | 1.000,00    | 0,00               | 0,00                       |                          |                    |                                  |
| 1.01.001        | PRODUTO                                    |                        | 1.000,00    | 0,00               | -100,00                    |                          |                    |                                  |
| 1.01.002        | PADRÃO 2                                   |                        | 0,00        | 0,00               | 6.700,00                   |                          |                    |                                  |
| 1.01.003        | ESTOQUE                                    |                        | 0,00        |                    | N                          |                          |                    |                                  |
| 1.01.004        | CLIENTES                                   |                        | 0,00        | 0,00               | -5.450,00                  |                          |                    |                                  |
| 1.01.005        | BANCOS                                     |                        | 0,00        |                    | -1.150,00                  |                          |                    |                                  |
| 1.01.006        | CAIXA                                      |                        | 0,00        |                    |                            |                          |                    |                                  |
| 02              | PASSIVO                                    |                        | 0,00        |                    |                            |                          |                    |                                  |
| 02.01           | PASSIVO CIRCULANTE                         |                        | 0,00        |                    |                            |                          |                    |                                  |
| 2.01.001        | FORNECEDORES                               |                        | 0,00        |                    |                            |                          |                    |                                  |
| 03              | RESULTADO DO EXERCICIO                     |                        |             | 0,00               |                            |                          |                    |                                  |
| 03.05           | OUTRAS DESPESAS                            |                        |             | 0,00               |                            |                          |                    |                                  |
| 3.05.002        | DESPESAS TRANSFERENCIA                     |                        |             | 0,00               |                            |                          |                    |                                  |
|                 |                                            |                        |             |                    |                            |                          |                    |                                  |

🝸 Filtro apli

CONTWEB17V1

Imagem 20 - Tela

Para baixar o documento siga as etapas abaixo:

6. Clique no menu de opções (Imagem 21) no canto inferior direito.

|          |                        |                        |             |                    |                 |             |                          | Access Control |           |          |
|----------|------------------------|------------------------|-------------|--------------------|-----------------|-------------|--------------------------|----------------|-----------|----------|
| ódigo    | Nome da Conta          | F260 - ADM TREINAMENTO | 0001 - EMBH | 0002 - BH SHOPPING | 0006 - IMPLANTA | CAO PEBBIAN | 0007 - COMERCIAL PEBBIAN | 0008 - SUPORTE | PEBBIAN   | 0009 - 1 |
| 01       | ATIVO                  |                        | 1.000,00    | 0.00               | 0,00            |             |                          |                |           |          |
| 1.01     | ATIVO CIRCULANTE       |                        | 1.000,00    | 0,00               | 0,00            |             |                          |                |           |          |
| 1.01.001 | PRODUTO                |                        | 1.000,00    | 0,00               | -100,00         |             |                          |                |           |          |
| 1.01.002 | PADRÃO 2               |                        | 0,00        | 0,00               | 6.700,00        |             |                          |                |           |          |
| 1.01.003 | ESTOQUE                |                        | 0,00        |                    |                 | N           |                          |                |           |          |
| 1.01.004 | CLIENTES               |                        | 0,00        | 0,00               | -5.450,00       | 13          |                          |                |           |          |
| 1.01.005 | BANCOS                 |                        | 0,00        |                    | -1.150,00       |             |                          |                |           |          |
| 1.01.006 | CAIXA                  |                        | 0,00        |                    |                 |             |                          |                |           |          |
| )2       | PASSIVO                |                        | 0,00        |                    |                 |             |                          |                |           |          |
| 02.01    | PASSIVO CIRCULANTE     |                        | 0,00        |                    |                 |             |                          |                |           |          |
| 2.01.001 | FORNECEDORES           |                        | 0,00        |                    |                 |             |                          |                |           |          |
| 03       | RESULTADO DO EXERCICIO |                        |             | 0,00               |                 |             |                          |                |           |          |
| 3.05     | OUTRAS DESPESAS        |                        |             | 0,00               |                 |             |                          |                |           |          |
| 3.05.002 | DESPESAS TRANSFERENCIA |                        |             | 0.00               |                 |             |                          |                |           |          |
|          |                        |                        |             |                    |                 |             |                          |                |           |          |
|          |                        |                        |             |                    |                 |             |                          |                |           |          |
|          |                        |                        |             |                    |                 |             |                          | G              | Filtro ap | ido Q    |
|          |                        |                        |             |                    |                 |             |                          |                | L         | _        |
|          |                        |                        |             |                    |                 |             |                          |                |           |          |

# 7. Selecione **Export** (Imagem 22):

| ATIVO                  |                                                                                                    |                                                                                                    |                                                                                                    |                                                                                                    |                                                                                                    |                                                                                                    |                                                                                                    |
|------------------------|----------------------------------------------------------------------------------------------------|----------------------------------------------------------------------------------------------------|----------------------------------------------------------------------------------------------------|----------------------------------------------------------------------------------------------------|----------------------------------------------------------------------------------------------------|----------------------------------------------------------------------------------------------------|----------------------------------------------------------------------------------------------------|
|                        |                                                                                                    | 1.000,00                                                                                                    | 0.00                                                                                                    | 0,00                                                                                                    |                                                                                                    |                                                                                                    |                                                                                                    |
| ATIVO CIRCULANTE       |                                                                                                    | 1.000,00                                                                                                    | 0,00                                                                                                    | 0,00                                                                                                    |                                                                                                    |                                                                                                    |                                                                                                    |
| PRODUTO                |                                                                                                    | 1.000,00                                                                                                    | 0,00                                                                                                    | -100,00                                                                                                    |                                                                                                    |                                                                                                    |                                                                                                    |
| PADRÃO 2               |                                                                                                    | 0,00                                                                                                    | 0.00                                                                                                    | 6.700,00                                                                                                    |                                                                                                    |                                                                                                    |                                                                                                    |
| ESTOQUE                |                                                                                                    | 0,00                                                                                                    |                                                                                                    |                                                                                                    |                                                                                                    |                                                                                                    |                                                                                                    |
| CLIENTES               |                                                                                                    | 0,00                                                                                                    | 0.00                                                                                                    | -5.450,00                                                                                                    |                                                                                                    |                                                                                                    |                                                                                                    |
| BANCOS                 |                                                                                                    | 0,00                                                                                                    |                                                                                                    | -1.150,00                                                                                                    |                                                                                                    |                                                                                                    |                                                                                                    |
| CAIXA                  |                                                                                                    | 0,00                                                                                                    |                                                                                                    |                                                                                                    |                                                                                                    |                                                                                                    |                                                                                                    |
| PASSIVO                |                                                                                                    | 0,00                                                                                                    |                                                                                                    |                                                                                                    |                                                                                                    |                                                                                                    |                                                                                                    |
| PASSIVO CIRCULANTE     |                                                                                                    | 0,00                                                                                                    |                                                                                                    |                                                                                                    |                                                                                                    |                                                                                                    |                                                                                                    |
| FORNECEDORES           |                                                                                                    | 0,00                                                                                                    |                                                                                                    |                                                                                                    |                                                                                                    |                                                                                                    |                                                                                                    |
| RESULTADO DO EXERCICIO |                                                                                                    |                                                                                                    | 0,00                                                                                                    |                                                                                                    |                                                                                                    |                                                                                                    | 0                                                                                                    |
| OUTRAS DESPESAS        |                                                                                                    |                                                                                                    | 0,00                                                                                                    |                                                                                                    |                                                                                                    |                                                                                                    |                                                                                                    |
| DESPESAS TRANSFERENCIA |                                                                                                    |                                                                                                    | 0,00                                                                                                    |                                                                                                    |                                                                                                    |                                                                                                    | Q                                                                                                    |
|                        |                                                                                                    |                                                                                                    |                                                                                                    |                                                                                                    |                                                                                                    |                                                                                                    | Export                                                                                                    |
|                        |                                                                                                    |                                                                                                    |                                                                                                    |                                                                                                    |                                                                                                    |                                                                                                    | 0                                                                                                    |
|                        |                                                                                                    |                                                                                                    |                                                                                                    |                                                                                                    |                                                                                                    | <b>Filtro anli</b>                                                                                                    | cado                                                                                                    |
|                        | PADURÃO 2<br>ESTOQUE<br>ESTOQUE<br>CLIENTES<br>BANCOS<br>CADXA<br>PASSIVO<br>PASSIVO CIRCULANTE<br>FORNECEDORES<br>RESULTADO DO EXERCICIO<br>OUTRAS DESPESAS<br>DESPESAS TRANSFERENCIA | PADRÃO 2<br>ESTOQUE<br>ELLENTES<br>BANCOS<br>CALXA<br>PASSIVO<br>CIRCULANTE<br>FORNECEDORES<br>RESULTADO DO EXERCICIO<br>OUTRAS DESPESAS<br>DESPESAS TRANSFERENCIA | PADRÃO 2 0.00 PADRÃO 2 0.00 ESTOQUE 0.00 CLIENTES 0.00 BANCOS 0.00 CAIXA 0.00 PASSIVO 0.00 PASSIVO CIRCULANTE 0.00 FORNECEDORES 0.00 CRESULTADO DO EXERCICIO OUTRAS DESPESAS DESPESAS TRANSFERENCIA | RADUOIO         1.00000         0.00           PADRÃO 2         0.00         0.00           ESTOQUE         0.00         0.00           CLIENTES         0.00         0.00           BANCOS         0.00         -           CADA         0.00         -           PASSIVO CIRCULANTE         0.00         -           FORNECEDORES         0.00         -           QUIRAS DESPESAS         0.00         -           DESPESAS TRANSFERENCIA         0.00         - | PADBOID         1.00.00         0.00         6.700.00           PADRÃO 2         0.00         0.00         6.700.00           ESTOQUE         0.00         -5.450.00            CLIENTES         0.00         0.00         -5.450.00           BANCOS         0.00         -1.150.00            PASSIVO CIRCULANTE         0.00         -         -           FORNECEDORES         0.00         -         -           OUTRAS DESPESAS         0.00         -         -           DESPESAS TRANSFERENCIA         0.00         -         - | NOUCION         NOUCION         NOUCION         NOUCION           PADRÃO 2         0.00         0.00         6.700.00           ESTOQUE         0.00         -5.450.00           CLIENTES         0.00         -5.450.00           BANCOS         0.00         -1.150.00           CADA         0.00         -1.150.00           PASSIVO CIRCULANTE         0.00         -           FORNECEDORES         0.00         -           RESULTADO DO EXERCICIO         0.00         -           OUTRAS DESPESAS         0.00         -           DESPESAS TRANSFERENCIA         0.00         - | NOUCO         NOUCO         NOUCO         NOUCO           PADRÃO 2         0.00         0.00         6.700.00           ESTOQUE         0.00         -5.450.00           CLIENTES         0.00         -5.450.00           BANCOS         0.00         -1.150.00           CAJXA         0.00         -           PASSIVO CIRCULANTE         0.00         -           FORNECEDORES         0.00         -           RESULTADO DO EXERCICIO         0.00         -           DESPESAS TRANSFERENCIA         0.00         - |

Imagem 22 - Export

 Escolha o formato de exportação desejado entre as opções (Imagem 23) disponíveis:

| Codigo   | Nome da Conta          | F260 - ADM TREINAMENTO | 0001 - EMBH | 0002 - BH SHOPPING | 0006 - IMPLANTACAO PEBBIAN | 0007 - COMERCIAL PEBBIAN | 0008 - SUPORT | EPEBBIAN       | 0009 - 1 |
|----------|------------------------|------------------------|-------------|--------------------|----------------------------|--------------------------|---------------|----------------|----------|
| 1        | AIIVO                  |                        | 1.000,00    | 0,00               | 0,00                       |                          |               |                |          |
| 01.01    | ATIVO CIRCULANTE       |                        | 1.000,00    | 0,00               | 0,00                       |                          |               |                |          |
| 1.01.001 | PRODUTO                |                        | 1.000,00    | 0,00               | -100,00                    |                          |               |                |          |
| .01.002  | PADRÃO 2               |                        | 0,00        | 0,00               | 6.700,00                   |                          |               |                |          |
| 1.01.003 | ESTOQUE                |                        | 0,00        |                    |                            |                          |               |                |          |
| .01.004  | CLIENTES               |                        | 0,00        | 0,00               | -5.450,00                  |                          |               |                |          |
| 1.01.005 | BANCOS                 |                        | 0,00        |                    | -1.150,00                  |                          |               |                |          |
| .01.006  | CAIXA                  |                        | 0,00        |                    |                            |                          |               |                |          |
| )2       | PASSIVO                |                        | 0,00        |                    |                            |                          |               |                |          |
| 02.01    | PASSIVO CIRCULANTE     |                        | 0,00        |                    |                            |                          |               |                |          |
| 2.01.001 | FORNECEDORES           |                        | 0,00        |                    |                            |                          | Export        | 10017 657      |          |
| )3       | RESULTADO DO EXERCICIO |                        |             | 0,00               |                            |                          | ərt<br>       | - <b>-</b>     | 0        |
| 03.05    | OUTRAS DESPESAS        |                        |             | 0,00               |                            | XLS repo                 |               |                |          |
| 3.05.002 | DESPESAS TRANSFERENCIA |                        |             | 0.00               |                            | CSV repo                 | rτ            | 5              | X        |
|          |                        |                        |             |                    |                            |                          |               |                |          |
|          |                        |                        |             |                    |                            |                          |               |                |          |
|          |                        |                        |             |                    |                            |                          |               |                | -0       |
|          |                        |                        |             |                    |                            |                          |               | Filtro anlicar |          |
|          |                        |                        |             |                    |                            |                          |               | r mao apinac   |          |
| _        |                        |                        | _           |                    |                            |                          |               |                |          |

Imagem 23 – Opções

|   | ERP   | Web   | Con  | ıtabil | idad | le - F | Princ | ipais | s Rel | atóri | os C | ontá    | beis  |      |      |  |  |  |  |
|---|-------|-------|------|--------|------|--------|-------|-------|-------|-------|------|---------|-------|------|------|--|--|--|--|
|   |       |       |      |        |      |        |       |       |       |       |      |         |       |      |      |  |  |  |  |
|   | •     | Ge    | rar  | PDF    |      |        |       |       |       |       |      |         |       |      |      |  |  |  |  |
|   | •     | Ge    | rar  | XLS    | : Ex | cel    |       |       |       |       |      |         |       |      |      |  |  |  |  |
|   |       |       |      |        |      |        |       |       |       |       |      |         |       |      |      |  |  |  |  |
| ( | ) sis | stem  | ia g | era    | o re | lató   | rio r | no fo | orm   | ato   | sele | cior    | ado   | ).   |      |  |  |  |  |
|   | 0.000 | hro i |      |        | alva | * ~ ~  |       | ive   |       |       | dian | a a i t | ive   |      |      |  |  |  |  |
|   | _em   | bre-  | sec  | ie sa  | alva | 106    | upu   | 100   | enn   | um    | uisp | OSIL    | IVO S | segi | JIO. |  |  |  |  |
|   |       |       |      |        |      |        |       |       |       |       |      |         |       |      |      |  |  |  |  |
|   |       |       |      |        |      |        |       |       |       |       |      |         |       |      |      |  |  |  |  |
|   |       |       |      |        |      |        |       |       |       |       |      |         |       |      |      |  |  |  |  |
|   |       |       |      |        |      |        |       |       |       |       |      |         |       |      |      |  |  |  |  |
|   |       |       |      |        |      |        |       |       |       |       |      |         |       |      |      |  |  |  |  |
|   |       |       |      |        |      |        |       |       |       |       |      |         |       |      |      |  |  |  |  |
|   |       |       |      |        |      |        |       |       |       |       |      |         |       |      |      |  |  |  |  |
|   |       |       |      |        |      |        |       |       |       |       |      |         |       |      |      |  |  |  |  |
|   |       |       |      |        |      |        |       |       |       |       |      |         |       |      |      |  |  |  |  |
|   |       |       |      |        |      |        |       |       |       |       |      |         |       |      |      |  |  |  |  |
|   |       |       |      |        |      |        |       |       |       |       |      |         |       |      |      |  |  |  |  |
|   |       |       |      |        |      |        |       |       |       |       |      |         |       |      |      |  |  |  |  |
|   |       |       |      |        |      |        |       |       |       |       |      |         |       |      |      |  |  |  |  |
|   |       |       |      |        |      |        |       |       |       |       |      |         |       |      |      |  |  |  |  |
|   |       |       |      |        |      |        |       |       |       |       |      |         |       |      |      |  |  |  |  |
|   |       |       |      |        |      |        |       |       |       |       |      |         |       |      |      |  |  |  |  |
|   |       |       |      |        |      |        |       |       |       |       |      |         |       |      |      |  |  |  |  |
|   |       |       |      |        |      |        |       |       |       |       |      |         |       |      |      |  |  |  |  |
|   |       |       |      |        |      |        |       |       |       |       |      |         |       |      |      |  |  |  |  |
|   |       |       |      |        |      |        |       |       |       |       |      |         |       |      |      |  |  |  |  |
|   |       |       |      |        |      |        |       |       |       |       |      |         |       |      |      |  |  |  |  |
|   |       |       |      |        |      |        |       |       |       |       |      |         |       |      |      |  |  |  |  |
|   |       |       |      |        |      |        |       |       |       |       |      |         |       |      |      |  |  |  |  |
|   |       |       |      |        |      |        |       |       |       |       |      |         |       |      |      |  |  |  |  |

# Relatórios Contábeis: balancete fiscal, balancete geral, balancete com totalizadores, diário da contabilidade e diário paisagem

1. Selecione o menu superior (Imagem 24) no canto superior esquerdo.

| cebimentos - Vencidos                     | Recebimentos em A      | berto | Recebimentos | - Baixados                | Pagamentos - \            | /encidos                          | Pagamentos em Aber  | rto | Pagamentos - | Baixados (Dia)              |
|-------------------------------------------|------------------------|-------|--------------|---------------------------|---------------------------|-----------------------------------|---------------------|-----|--------------|-----------------------------|
| <b>A</b> 296                              | િં છે                  | 0     | Ĩ <b>F</b>   | 0                         | A                         | 539                               | ্র 🛐                | 0   | ß            | 0                           |
| ] Títulos a Receber -<br>ncimento CNPJ/CP | Em Aberto<br>F Cliente |       | Parc.        | Valor Líq.                | ☐ Títulos a<br>Vencimento | a Pagar - Em A<br><b>CNPJ/CPF</b> | berto<br>Fornecedor |     | Parc.        | Valor Líq.                  |
|                                           |                        |       |              |                           |                           |                                   |                     |     |              |                             |
| ÷                                         | 1/0                    |       |              | $\rightarrow \rightarrow$ | ₩ ←                       |                                   | 1/0                 |     |              | $\rightarrow \rightarrow$ I |

Imagem 24 - Menu Superior

2. Na **coluna lateral** (Imagem 25) selecione o caminho: Contábil  $\rightarrow$  Contabilidade Gerencial  $\rightarrow$  Relatórios  $\rightarrow$  Relatórios Contábeis

| 1 Painel de Controle            |      |             |                    |                            |                          | Access Control 2.57.0 | C<br>( DB Version - 748 |
|---------------------------------|------|-------------|--------------------|----------------------------|--------------------------|-----------------------|-------------------------|
| Compras                         | INTO | 0001 - EMBH | 0002 - BH SHOPPING | 0006 - IMPLANTACAO PEBBIAN | 0007 - COMERCIAL PEBBIAN | 0008 - SUPORTE PEBB   | AN 0009-1               |
| Suprimentos     Producão     S  |      |             |                    |                            |                          |                       |                         |
| Pedidos >                       |      | 1.000.00    |                    |                            |                          |                       |                         |
| 📮 🔁 Expedição 💦 🖒               |      | 1.000,00    |                    |                            |                          |                       |                         |
| 🔂 Estoque 📏                     |      |             |                    |                            |                          |                       |                         |
| Documentos Fiscais              |      |             |                    | 6.700,00                   |                          |                       |                         |
| ¢ Elementes N                   |      |             |                    |                            |                          |                       |                         |
| 🗠 Contábil                      |      |             |                    | -5.450.00                  |                          |                       |                         |
| Operacional >                   |      |             |                    | -1.150.00                  |                          |                       |                         |
| Contabilidade Fiscal            |      |             |                    |                            |                          |                       |                         |
| Relatórios V                    |      |             |                    |                            |                          |                       |                         |
| Balancete Gerencial             |      |             |                    |                            |                          |                       |                         |
| Demonstrativo de Resultado      |      |             |                    |                            |                          |                       |                         |
| Demonstrativo de Resultado Gere |      |             |                    |                            |                          |                       |                         |
| Relatónios Contábeis            |      |             |                    |                            |                          |                       |                         |
|                                 |      |             |                    |                            |                          |                       |                         |
| Saldos >                        |      |             |                    |                            |                          |                       |                         |
| Integração >                    |      |             |                    |                            |                          |                       |                         |
| Relatorios                      |      |             |                    |                            |                          |                       |                         |
| ★ Parametrização                |      |             |                    |                            |                          |                       |                         |
|                                 |      |             |                    |                            |                          |                       | aplicado                |
|                                 |      |             |                    |                            |                          |                       |                         |
|                                 | Δ    |             |                    |                            |                          |                       |                         |
|                                 | -    |             |                    |                            |                          |                       | _                       |

Imagem 25 - Coluna Lateral

# TEKNISA

- 3. Na lacuna **Relatório** (Imagem 26) selecione o relatório desejado entre as opções:
- Balancete Fiscal
- Balancete Geral
- Balancete com Totalizadores
- Diário da Contabilidade
- Diário Paisagem

| ✓ Escolha  |          |  |  |
|------------|----------|--|--|
| elatório O |          |  |  |
| I          |          |  |  |
|            |          |  |  |
|            |          |  |  |
|            |          |  |  |
|            |          |  |  |
|            |          |  |  |
|            |          |  |  |
|            |          |  |  |
|            |          |  |  |
|            |          |  |  |
|            |          |  |  |
|            |          |  |  |
|            |          |  |  |
|            |          |  |  |
|            |          |  |  |
|            |          |  |  |
|            |          |  |  |
|            |          |  |  |
|            | <b>a</b> |  |  |

#### Imagem 26 – Relatório

## 4. Preencha as lacunas (Imagem 27) de Campos do Relatório:

|                                         |                  |                  | Access Control                        |
|-----------------------------------------|------------------|------------------|---------------------------------------|
| ✓ Escolha                               |                  |                  |                                       |
| Relatório O                             |                  |                  |                                       |
| Balancete Fiscal                        |                  |                  | 3                                     |
|                                         |                  |                  |                                       |
| <ul> <li>Campos do Relatório</li> </ul> |                  |                  |                                       |
| Empresa O                               |                  |                  |                                       |
|                                         |                  |                  |                                       |
| Data Inicial 😌                          |                  |                  |                                       |
| Data Final O                            |                  |                  |                                       |
| Data Final 🗢                            |                  |                  | 6                                     |
| Conta Inicial O                         |                  | Conta Final Q    |                                       |
| Procurar &                              | 0                | Procurar         | (                                     |
| Pagina Inicial O                        | Tino de Saldo O  | Nivel da Conta O |                                       |
| u Buin turini -                         | po de saldo o    | v                | · · · · · · · · · · · · · · · · · · · |
|                                         |                  |                  |                                       |
| Desconsidera Encerramentos no Soma      | tório de DB e CB |                  |                                       |
| Desconsidera Encerramentos no Soma      | tório de DB e CB |                  |                                       |
| Desconsidera Encerramentos no Soma      | tório de DB e CB |                  |                                       |
| Desconsidera Encerramentos no Soma      | tório de DB e CB |                  |                                       |
| Desconsidera Encerramentos no Soma      | tório de DB e CB |                  |                                       |
| Desconsidera Encerramentos no Soma      | tório de DB e CB |                  |                                       |
| Desconsidera Encerramentos no Soma      | tório de DB e CB |                  |                                       |
| Desconsidera Encerramentos no Soma      | tório de DB e CB |                  |                                       |
| Desconsidera Encerramentos no Soma      | tório de DB e CB |                  |                                       |
| Desconsidera Encerramentos no Soma      | tório de DB e CB |                  |                                       |
| Desconsidera Encerramentos no Soma      | tório de DB e CB | 0                |                                       |

Imagem 27 - Lacunas

# TEKNISA

- Empresa
- Conta inicial
- Conta final
- Página Inicial
- Tipo de Saldo
- Nível da Conta
- Desconsidera Encerramentos no Somatório de DB e CB: caso seja necessário desconsiderar o encerramento no somatório de débito e crédito, selecione a caixa de seleção (Imagem 28).

| <b>\$</b>      | 1/09/2023   0001 - MATRIZ                                      |                                                 |                           |      |            |       |                     |            |         |     |      |             |      |     | Access Con | trol | NO ( DB VEISIO |    |
|----------------|----------------------------------------------------------------|-------------------------------------------------|---------------------------|------|------------|-------|---------------------|------------|---------|-----|------|-------------|------|-----|------------|------|----------------|----|
| ✓ Esc          | olha                                                           |                                                 |                           |      |            |       |                     |            |         |     |      |             |      |     |            |      |                |    |
| Relatóri       | 00                                                             |                                                 |                           |      |            |       |                     |            |         |     |      |             |      |     |            |      |                |    |
| Balance        | ete Fiscal                                                     |                                                 |                           |      |            |       |                     |            |         |     |      |             |      |     |            |      |                | >  |
|                |                                                                |                                                 |                           |      |            |       |                     |            |         |     |      |             |      |     |            |      |                |    |
| ✓ Can          | npos do Relatório                                              |                                                 |                           |      |            |       |                     |            |         |     |      |             |      |     |            |      |                |    |
| Empresa        | 0                                                              |                                                 |                           |      |            |       |                     |            |         |     |      |             |      |     |            |      |                |    |
|                | 31                                                             |                                                 |                           |      |            |       |                     |            |         |     |      |             |      |     |            |      |                | C  |
| Data Ini       | cial O                                                         |                                                 |                           |      |            |       |                     |            |         |     |      |             |      |     |            |      |                |    |
|                |                                                                |                                                 |                           |      |            |       |                     |            |         |     |      |             |      |     |            |      |                | ţ. |
| Data Fin       | al O                                                           |                                                 |                           |      |            |       |                     |            |         |     |      |             |      |     |            |      |                |    |
|                |                                                                |                                                 |                           |      |            |       |                     |            |         |     |      |             |      |     |            |      |                | 应  |
| Conta Ir       | nicial O                                                       |                                                 |                           |      |            |       |                     | Conta      | Final O |     |      |             |      |     |            |      |                |    |
|                | ar 🔰                                                           |                                                 |                           |      |            |       | C                   | 2 Procu    | rar     |     |      |             |      |     |            |      |                | C  |
| Pagina I       | nicia                                                          |                                                 |                           |      | Tipo de Sa | ldo O |                     |            |         |     | Ni   | vel da Cont | ta O |     |            |      |                |    |
|                |                                                                |                                                 |                           |      |            |       |                     |            |         |     | ~    |             |      |     |            |      |                | `  |
|                |                                                                |                                                 |                           |      |            |       |                     |            |         |     |      |             |      |     |            |      |                |    |
|                |                                                                |                                                 |                           |      |            |       | Ø                   |            |         |     |      |             |      |     |            |      |                |    |
|                |                                                                |                                                 |                           |      |            |       | Gerar P             | DF Gerar > | LS      |     |      |             |      |     |            |      |                |    |
|                |                                                                |                                                 |                           |      |            |       | (Berar F            | DF Gerar)  | L5      |     |      |             |      |     |            |      |                |    |
| ade            | <b>m 28</b> – Caix                                             | xa de Se                                        | lecão                     |      |            |       | Gerar P             | DF Gerar?  | 15      |     |      |             |      |     |            |      |                |    |
| age            | <b>m 28</b> – Caix                                             | xa de Se                                        | leção                     |      |            | •     | Gerar P             | DF Gerar)  | 15      |     | •    |             | •    | •   |            |      |                |    |
| age            | <b>m 28</b> – Caix                                             | xa de Se                                        | leção                     | •    |            |       | Gerar P             | 00F Gerar? | 15      |     |      |             | •    | •   |            | •    |                |    |
| age            | <b>m 28</b> – Caix                                             | xa de Se                                        | leção                     | •    | •          | •     | Gerar P             | PDF Gerar? | 15      | •   | •    |             | •    | •   |            | •    | •              |    |
| age            | <b>m 28</b> – Caix                                             | xa de Se                                        | leção                     | •    | •          | •     | Corar P             | DDF Gerar  |         | -   | •    | -           | •    |     |            | •    | •              |    |
| age            | <b>m 28</b> – Caix<br>Escolha                                  | xa de Se<br>a o foi                             | leção<br>rmato            | o de | eex        | porta | ©<br>Gener          | o de       | seja    | ado | entr | re as       | s op | çõe | s (In      | nac  | Jem            | 2  |
| age            | <b>m 28</b> – Caix<br>Escolha                                  | xa de Se<br>a o foi                             | leção<br>rmato            | o de | e ext      | porta | Gerer P<br>ação     | be de      | ₅       | ado | entr | re as       | s op | çõe | s (In      | nag  | Jem            | 2  |
| age            | <b>m 28</b> – Caix<br>Escolha<br>disponí                       | xa de Se<br>a o foi<br>íveis:                   | <sup>leção</sup><br>mato  | o de | e ext      | porta | Gerer P<br>ação     | o de       | ₅       | ado | entr | re as       | s op | çõe | s (In      | nag  | Jem            | 2  |
| age            | <b>m 28</b> – Caix<br>Escolha<br>disponí                       | xa de Se<br>a o foi<br>íveis:                   | <sup>leção</sup><br>mato  | o de | e ext      | porta | ©<br>Gerer∮<br>ação | erar)      | seja    | ado | entr | e as        | s op | çõe | s (In      | nag  | Jem            | 2  |
| age            | <b>m 28</b> – Caix<br>Escolha<br>disponí                       | xa de Se<br>a o foi<br>íveis:                   | <sup>leção</sup><br>mato  | o de | e ext      | porta | ©<br>GererF         | o de       | seja    | ado | entr | e as        | s op | çõe | s (In      | nag  | Jem            | 2  |
| age            | <b>m 28</b> – Caix<br>Escolha<br>disponí<br>Gerar P            | <sup>xa de Se</sup><br>a o foi<br>íveis:<br>2DF | <sup>leção</sup><br>mato  | o de | e ext      | porta | ©<br>GererF         | o de       | seja    | ado | entr | e as        | s op | çõe | s (In      | nag  | Jem            | 2  |
| age            | <b>m 28</b> – Caix<br>Escolha<br>disponí<br>Gerar P            | xa de Se<br>a o foi<br>íveis:<br>2DF            | leção<br>mato             | o de | e ext      | porta | ©<br>Gerer F        | o de       | ₅       | ado | entr | e as        | s op | çõe | s (In      | naç  | Jem            | 2  |
| age            | <b>m 28</b> – Caix<br>Escolha<br>disponí<br>Gerar P<br>Gerar X | xa de Se<br>a o foi<br>íveis:<br>2DF<br>íLS: Ex | <sup>leção</sup><br>mato  | o de | e ext      | porta | Gerer f             | o de       | ₅       | ado | entr | e as        | s op | çõe | s (In      | naç  | Jem            | 2  |
| age            | <b>m 28</b> – Caix<br>Escolha<br>disponí<br>Gerar P<br>Gerar X | xa de Se<br>a o foi<br>íveis:<br>2DF<br>íLS: Ex | <sup>leção</sup><br>mato  | o de | e ext      | porta | Gerer F             | o de       | ₅       | ado | entr | e as        | s op | çõe | s (In      | naç  | Jem            | 2  |
| age            | <b>m 28</b> – Caix<br>Escolha<br>disponí<br>Gerar P<br>Gerar X | xa de Se<br>a o foi<br>íveis:<br>2DF<br>íLS: Ex | <sup>leção</sup><br>mato  | o de | e ext      | porta | ©<br>ação           | o de       | seja    | ado | entr | e as        | s op | çõe | s (In      | naç  | Jem            | 2  |
| age<br>).<br>D | <b>m 28</b> – Caix<br>Escolha<br>disponí<br>Gerar P<br>Gerar X | xa de Se<br>a o foi<br>íveis:<br>2DF<br>íLS: Ex | <sup>leção</sup><br>mato  | o de | ext        | porta | erer?               | o de       | seja    | ado | entr | e as        | s op | çõe | s (In      | naç  | Jem            | 2  |
| age<br>.).     | m 28 – Caix<br>Escolha<br>disponí<br>Gerar P<br>Gerar X        | xa de Se<br>a o foi<br>íveis:<br>2DF<br>íLS: Ex | <sup>leção</sup><br>rmato | o de | ext        | porta | <br>ação            | o de       | seja    | ado | entr | e as        | s op | çõe | s (In      | nag  | Jem            | 2  |
| age            | <b>m 28</b> – Caix<br>Escolha<br>disponí<br>Gerar P<br>Gerar X | xa de Se<br>a o foi<br>íveis:<br>2DF<br>íLS: Ex | <sup>leção</sup><br>mato  | o de | e ext      | porta | ação                | o de       | seja    | ado | entr | e as        | s op | çõe | s (In      | naç  | Jem            | 2  |
| age            | <b>m 28</b> – Caix<br>Escolha<br>disponí<br>Gerar P<br>Gerar X | xa de Se<br>a o foi<br>íveis:<br>2DF<br>íLS: Ex | <sup>leção</sup><br>mato  | o de | e ext      | porta | eção                | o de       | seja    | ado | entr | e as        | s op | çõe | s (In      | naç  | Jem            | 2  |
| age            | <b>m 28</b> – Caix<br>Escolha<br>disponí<br>Gerar P<br>Gerar X | xa de Se<br>a o foi<br>íveis:<br>2DF<br>íLS: Ex | <sup>leção</sup><br>mato  | o de | e ext      | porta | Gerer               | o de       | seja    | ado | entr | e as        | s op | çõe | s (In      | naç  | Jem            | 2  |

| Relate      |               |               |               |              |              |              |              |            |            |               |                |             |            |             |       |     |    |  |   |
|-------------|---------------|---------------|---------------|--------------|--------------|--------------|--------------|------------|------------|---------------|----------------|-------------|------------|-------------|-------|-----|----|--|---|
| D           | rio©          |               |               |              |              |              |              |            |            |               |                |             |            |             |       |     |    |  |   |
| Balai       | ncete Fiscal  |               |               |              |              |              |              |            |            |               |                |             |            |             |       |     |    |  |   |
| ~ C         | ampos do F    | Relatório     |               |              |              |              |              |            |            |               |                |             |            |             |       |     |    |  |   |
| Empre       | sa O          |               |               |              |              |              |              |            |            |               |                |             |            |             |       |     |    |  | 1 |
| Data I      | nicial O      |               |               |              |              |              |              |            |            |               |                |             |            |             |       |     |    |  |   |
| Dutur       |               |               |               |              |              |              |              |            |            |               |                |             |            |             |       |     |    |  | Ē |
| Data I      | inal O        |               |               |              |              |              |              |            |            |               |                |             |            |             |       |     |    |  |   |
| Canto       | Takial O      |               |               |              |              |              |              |            |            | Canto         | Final O        |             |            |             |       |     |    |  | ē |
| Proc        | irar 🗟        |               |               |              |              |              |              |            |            | Q Proci       | ırar           |             |            |             |       |     |    |  | ( |
| Pagin       | Inicial O     |               |               |              |              |              | Tipo de Sa   | ldo O      |            |               |                |             | N          | ivel da Co  | nta O |     |    |  |   |
|             | Desconsider   | a Encerran    | nentos no S   | omatório d   | le DB e CB   |              |              |            |            |               |                |             |            |             |       |     |    |  |   |
|             |               |               |               |              |              |              |              |            |            |               |                |             |            |             |       |     |    |  |   |
|             |               |               |               |              |              |              |              |            |            |               |                |             |            |             |       |     |    |  |   |
|             |               |               |               |              |              |              |              |            |            |               |                |             |            |             |       |     |    |  |   |
|             |               |               |               |              |              |              |              |            |            |               |                |             |            |             |       |     |    |  |   |
|             |               |               |               |              |              |              |              |            |            |               |                |             |            |             |       |     |    |  |   |
|             |               |               |               |              |              |              |              |            |            |               |                |             |            |             |       |     |    |  |   |
|             |               |               |               |              |              |              |              |            | 6          |               | )              |             |            |             |       |     |    |  |   |
| -           |               |               |               |              |              |              |              |            | Gera       | r PDF Gerar   | KLS            |             |            |             |       |     |    |  | _ |
|             |               |               |               |              |              |              |              |            |            |               |                |             |            |             |       |     |    |  |   |
| nag         | em 29         | – Op          | cões          |              |              |              |              |            |            |               |                |             |            |             |       |     |    |  |   |
|             |               |               | ,             |              |              |              |              |            |            |               |                |             |            |             |       |     |    |  |   |
|             |               |               |               |              |              |              |              |            |            |               |                |             |            |             |       |     |    |  |   |
|             |               |               |               |              |              |              |              |            |            |               |                |             |            |             |       |     |    |  |   |
|             |               |               |               |              | •            |              | •            |            |            |               |                |             |            |             |       |     |    |  |   |
| ) si        | sten          | na a          | pres          | sent         | ará          | o re         | lató         | rio        | gera       | i do          | no fe          | orm         | ato        | sele        | ecio  | nad | 0. |  |   |
| ) si        | sten          | na a          | pres          | sent         | ará          | o re         | lató         | rio        | gera       | ido i         | no fe          | orm         | ato        | sele        | ecio  | nad | 0. |  |   |
| ) si        | sten          | na a          | pres          | sent         | ará          | o re         | lató         | orio       | gera       | ido I         | no fe          | orm         | ato        | sele        | ecio  | nad | 0. |  |   |
| ) si<br>en  | sten<br>1bre- | na a<br>·se c | pres<br>de sa | sent<br>alva | ará<br>r o a | o re<br>arqu | lató<br>iivo | orio<br>em | gera<br>um | ido i<br>disp | no fo<br>oosit | orm<br>tivo | ato<br>seg | sele<br>uro | ecio  | nad | 0. |  |   |
| ) si<br>en  | sten<br>nbre- | na a<br>•se c | pres<br>de sa | sent<br>alva | ará<br>r o a | o re<br>arqu | lató<br>iivo | em         | gera<br>um | ido i<br>disp | no fo<br>oosit | orm<br>tivo | ato<br>seg | sele<br>uro | ecio  | nad | 0. |  |   |
| ) si<br>en  | sten<br>nbre- | na a<br>•se c | pres<br>de sa | sent<br>alva | ará<br>r o a | o re<br>arqu | lató<br>iivo | em         | gera<br>um | ido i<br>disp | no fo<br>posit | orm<br>tivo | ato<br>seg | sele<br>uro | ecio  | nad | 0. |  |   |
| ) si<br>en  | sten<br>1bre- | na a<br>•se c | pres<br>de sa | sent<br>alva | ará<br>r o a | o re<br>arqu | lató<br>iivo | em         | gera<br>um | ido i<br>disp | no fe          | orm<br>tivo | ato<br>seg | sele<br>uro | ecio  | nad | 0. |  |   |
| ) si<br>.en | sten<br>nbre- | na a<br>·se c | pres<br>de sa | sent<br>alva | ará<br>r o a | o re<br>arqu | lató<br>iivo | em         | gera<br>um | ido i<br>disp | no fo<br>oosit | orm<br>tivo | ato<br>seg | sele        | ecio  | nad | 0. |  |   |
| ) si<br>en  | sten<br>1bre- | na a<br>se c  | pres<br>de sa | sent<br>alva | ará<br>r o a | o re<br>arqu | lató<br>iivo | em         | gera<br>um | ido i<br>disp | no fo<br>oosit | orm<br>tivo | ato<br>seg | sele<br>uro | ecio  | nad | 0. |  |   |
| ) si<br>en  | sten<br>1bre- | na a<br>∙se c | pres<br>de sa | sent<br>alva | ará<br>r o a | o re<br>arqu | lató<br>iivo | em         | gera<br>um | ido i<br>disp | no fo          | orm<br>tivo | ato<br>seg | sele        | ecio  | nad | 0. |  |   |
| ) si<br>en  | sten<br>1bre- | na a<br>∙se c | pres<br>de sa | sent<br>alva | ará<br>r o a | o re<br>arqu | lató<br>iivo | em         | gera<br>um | ido i<br>disp | no fo          | orm<br>tivo | ato<br>seg | sele        | ecio  | nad | Ο. |  |   |
| ) si<br>en  | sten<br>1bre- | na a<br>∙se c | pres<br>de sa | sent<br>alva | ará<br>r o a | o re<br>arqu | lató<br>iivo | em         | gera<br>um | ido i<br>disp | no fe          | orm<br>tivo | ato<br>seg | sele        | ecio  | nad | 0. |  |   |
| ) si<br>.en | sten<br>1bre- | na a<br>se c  | pres<br>de sa | sent<br>alva | ará<br>r o a | o re<br>arqu | lató<br>iivo | em         | gera<br>um | ido i<br>disp | no fo          | orm<br>tivo | ato<br>seg | sele        | ecio  | nad | 0. |  |   |
| ) si<br>.en | sten<br>1bre- | na a<br>·se c | pres<br>de sa | sent<br>alva | ará<br>r o a | o re<br>arqu | lató<br>iivo | em         | gera<br>um | ido i<br>disp | no fo          | orm<br>tivo | ato<br>seg | sele        | ecio  | nad | 0. |  |   |
| ) si<br>.en | sten<br>1bre- | na a<br>se c  | pres          | sent<br>alva | ará<br>r o a | o re<br>arqu | lató<br>iivo | em         | gera<br>um | ido i<br>disp | no fo          | orm<br>tivo | ato<br>seg | sele        | ecio  | nad | 0. |  |   |
| ) si<br>en  | sten<br>1bre- | na a<br>se c  | pres          | sent<br>alva | ará<br>r o a | o re<br>arqu | lató<br>iivo | em         | gera<br>um | ido i<br>disp | no fo          | orm<br>tivo | ato<br>seg | sele        | ecio  | nad | 0. |  |   |
| ) si<br>en  | sten<br>1bre- | na a<br>∙se o | pres<br>de sa | sent<br>alva | ará<br>r o a | o re<br>arqu | lató<br>iivo | em         | gera<br>um | ido i<br>disp | no fo          | orm<br>tivo | ato<br>seg | sele        | ecio  | nad | 0. |  |   |
| ) si<br>en  | sten<br>nbre- | na a<br>∙se o | pres<br>de sa | sent<br>alva | ará<br>r o a | o re<br>arqu | lató         | em         | gera<br>um | ido i<br>disp | no fo          | orm<br>tivo | ato<br>seg | sele        | ecio  | nad | 0. |  |   |
| ) si<br>en  | sten<br>1bre- | na a<br>se c  | pres<br>de sa | sent<br>alva | ará<br>r o a | o re<br>arqu | lató<br>iivo | em         | gera<br>um | ido i<br>disp | no fo          | orm         | ato<br>seg | sele        | ecio  | nad | 0. |  |   |
| ) si<br>en  | sten<br>1bre- | na a<br>se c  | pres<br>de sa | sent<br>alva | ará<br>r o a | o re<br>arqu | lató<br>iivo | em         | gera<br>um | ido i<br>disp | no fo          | orm         | ato<br>seg | sele        | ecio  | nad | 0. |  |   |
| ) si<br>en  | sten<br>1bre- | na a<br>se c  | pres<br>de sa | sent         | ará<br>r o a | o re<br>arqu | lató         | em         | gera<br>um | ido i<br>disp | no fo          | orm         | ato<br>seg | sele        | ecio  | nad | 0. |  |   |
| ) si<br>en  | sten<br>1bre- | na a<br>se c  | pres<br>de sa | sent         | ará<br>r o a | o re<br>arqu | lató<br>iivo | em         | gera<br>um | ido i<br>disp | no fo          | orm         | ato<br>seg | sele        | ecio  | nad | 0. |  |   |
| ) si<br>en  | sten<br>1bre- | na a<br>·se c | pres<br>de sa | sent         | ará<br>r o a | o re<br>arqu | lató         | em         | gera<br>um | ido i<br>disp | no fo          | orm<br>tivo | ato<br>seg | sele        | ecio  | nad | 0. |  |   |
| ) si<br>em  | sten<br>1bre- | na a<br>·se c | pres          | sent         | ará<br>r o a | o re<br>arqu | lató         | em         | gera<br>um | ido i<br>disp | no fo          | orm<br>tivo | ato<br>seg | sele        | ecio  | nad | 0. |  |   |
| ) si<br>en  | sten<br>nbre- | na a<br>se c  | pres          | sent         | ará<br>r o a | o re<br>arqu | lató         | em         | gera<br>um | ido i<br>disp | no fo          | orm<br>tivo | ato<br>seg | sele        | ecio  | nad | 0. |  |   |
| ) si<br>em  | sten<br>nbre- | na a<br>se c  | pres<br>de sa | sent         | ará<br>r o a | o re<br>arqu | lató         | em         | gera       | ido i<br>disp | no fo          | orm<br>tivo | ato<br>seg | sele        | ecio  | nad | 0. |  |   |
| ) si<br>en  | sten<br>1bre- | na a<br>se c  | pres<br>de sa | sent         | ará<br>r o a | o re<br>arqu | lató         | em         | gera       | ido i<br>disp | no fo          | orm<br>tivo | ato<br>seg | sele        | ecio  | nad | 0. |  |   |